# NWAR3600 ADSL 11n Gateway

User's Manual

Version 0.1

Copyright © 2008

# Table of Contents

| 1. | INTE   | RODUCTION                                        | 4  |
|----|--------|--------------------------------------------------|----|
|    | 1.1    | Features                                         | 4  |
|    | 1.2    | System Requirements                              | 4  |
| 2. | INST   | ALLATION                                         | 5  |
|    | Front  | Panel                                            | 5  |
|    | Rear F | ANEL                                             | 5  |
|    | Conne  | CTING THE HARDWARE                               | 6  |
|    | Step   | 1. Connect the ADSL cable and optional telephone | 6  |
|    | Step   | 2. Connect the Ethernet cable                    |    |
|    | Step   | 3. Attach the power connector                    | 6  |
|    | Step   | 4. Turn on NWAR3600 and power up your systems    | 7  |
|    | Step   | 5. Configure NWAR3600 through the WEB interface  | 7  |
|    | Step   | 6. Save the configurations and Reboot            | 7  |
| 3. | CON    | FIGURATION                                       | 8  |
|    | 3.1    | Setup                                            |    |
|    | 3.2    | Establish The Connection                         |    |
| 4. | QUI    | CK SETUP                                         |    |
|    | 4.1    | PPP over Ethernet (PPPoE) Configuration          |    |
|    | 4.2    | IP OVER ATM (IPOA) CONFIGURATION                 |    |
|    | 4.3    | Bridge Configuration                             |    |
|    | 4.4    | MAC ENCAPSULATION ROUTING (MER) CONFIGURATION    |    |
|    | 4.5    | PPP OVER ATM (PPPOA) CONFIGURATION               | 23 |
| 5. | ADV    | ANCED SETUP                                      |    |
|    | 5.1    | WAN                                              |    |
|    | 5.2    | LAN                                              | 24 |
|    | 5.3    | NAT                                              | 25 |
|    | 5.4    | Security                                         |    |
|    | 5.5    | PARENTAL CONTROL                                 |    |
|    | 5.6    | QUALITY OF SERVICE                               |    |
|    | 5.7    | ROUTING                                          |    |
|    | 5.8    | DNS                                              |    |
|    | 5.9    | DSL                                              |    |
|    | 5.10   | INTERFACE GROUP                                  | 41 |
|    | 5.11   | CERTIFICATE                                      |    |

| N  | Ianual | Ver2.0          |  |
|----|--------|-----------------|--|
| 6. | WIR    | RELESS SETUP    |  |
|    | 6.1    | Basic           |  |
|    | 6.2    | Security        |  |
|    | 6.3    | MAC FILTER      |  |
|    | 6.4    | Wireless Bridge |  |
|    | 6.5    | Advanced        |  |
|    | 6.6    | STATION INFO    |  |
| 7. | DIA    | GNOSTICS        |  |
| 8. | MAN    | NAGEMENT        |  |
|    | 8.1    | Settings        |  |
|    | 8.2    | System Log      |  |
|    | 8.3    | TR-069 CLIENT   |  |
|    | 8.4    | INTERNET TIME   |  |
|    | 8.5    | Access Control  |  |
|    | 8.6    | UPDATE SOFTWARE |  |
|    | 8.7    | SAVE/REBOOT     |  |
| 9. | DEV    | VICE INFO       |  |
|    | 9.1    | SUMMARY         |  |
|    | 9.2    | WAN             |  |
|    | 9.3    | STATISTICS      |  |
|    | 9.4    | Route           |  |
|    | 9.5    | ARP             |  |
|    | 9.6    | DHCP            |  |

# 1. Introduction

Congratulations on becoming the owner of NWAR3600 gateway. You will now be able to access the Internet and telephony service using your high-speed ADSL connection. NWAR3600 has the following major features.

# 1.1 Features

- Built-in ADSL modem for high speed Internet access
- Network Address Translation (NAT) and IP filtering functions to provide network sharing and firewall protection for your computers
- IEEE 802.11n 270Mbps Access Point

This User's Manual will guide you to install and configure your NWAR3600.

# **1.2** System Requirements

Before installing your NWAR3600, make sure that you have the following:

- ADSL service up and running on your telephone line, with at least one public Internet address for your LAN
- One or more computers each containing an Ethernet 10Base-T/100Base-T network interface card (NIC) or wireless network adapter.

For system configuration, use the supplied web-based program.

Note: Make sure that your computer has a web browser such as Internet Explorer v5.0 or later, or Netscape v4.7 or later.

# 2. Installation

In addition to this document, your NWAR3600 should arrive with the following:

- One standalone desktop NWAR3600
- One power adapter and power cord
- One Ethernet cable with RJ-45 connector
- One telephone cable with RJ-11 connector

## Front Panel

The front panel LEDs indicates the status of the unit.

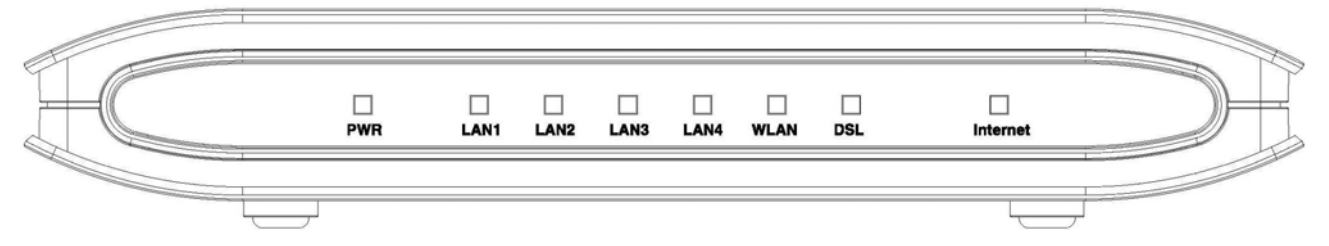

| Label    | Color                                           | Function                                                                  |  |
|----------|-------------------------------------------------|---------------------------------------------------------------------------|--|
| PWR      | Green                                           | On: Power is on<br>Off: Power is off                                      |  |
| LAN 1~4  | Green                                           | On: LAN link established and active Off: No LAN link                      |  |
|          |                                                 | Flashes during data transfer                                              |  |
| WLAN     | Green                                           | On: WLAN enabled<br>Off: WLAN disabled                                    |  |
|          |                                                 | Flashes during data transfer                                              |  |
| DSL      | <b>DSL</b> Green Flashes during the training mo |                                                                           |  |
|          |                                                 | On: ADSL link is established and active                                   |  |
|          |                                                 | Off: no ADSL connection available                                         |  |
| Internet | Green                                           | On: Connection to the ISP is established<br>Off: No connection to the ISP |  |
|          |                                                 | Flashes during data transfer                                              |  |

## Rear Panel

The connectors located at the rear panel have the following functions (from right to left).

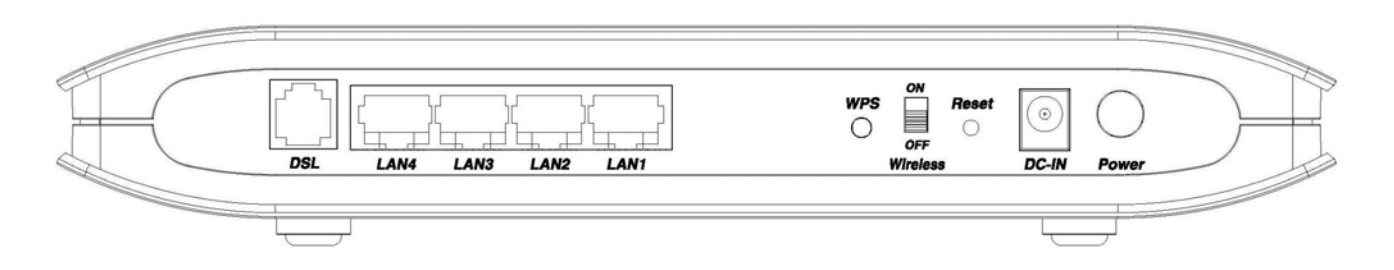

| Interface       | Function                                                                                                    |  |
|-----------------|----------------------------------------------------------------------------------------------------|--|
| Power Button    | Switch power on (up)/ off (down)                                                                                                    |  |
| Power Jack      | Connects to the supplied power adapter cable                                                                                                    |  |
| Reset           | Press the reset button for 2 seconds and then release;<br>the router will be restarted (rebooted). Press for more<br>than 5 seconds to reset to factory default settings. |  |
| Wireless switch | Switch wireless on / off                                                                                                    |  |
| WPS             | WPS push button                                                                                                    |  |
| LAN 1~4         | RJ-45 connector: connects to PC's Ethernet port, or to the uplink port of switch/hub                                                                                      |  |
| DSL             | RJ-11 connector: connects to splitter terminal (Modem)                                                                                                    |  |

## Connecting the Hardware

Connect NWAR3600 to the phone jack, the power outlet, and your computer or network.

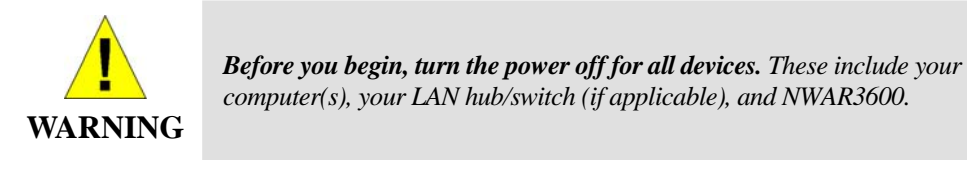

## Step 1. Connect the ADSL cable and optional telephone

Connect one end of the phone cable to the ADSL connector on the rear panel of NWAR3600. Connect the other end to the ADSL outlet provided by your service provider (normally MODEM port of the attached splitter).

## Step 2. Connect the Ethernet cable

Connect one end of the Ethernet cable to the one of the four RJ-45 connectors (LAN1 ~ LAN4) on the rear panel of NWAR3600 and connect the other end to your PC's network adaptor (NIC). If you are connecting a LAN to NWAR3600, attach one end of the Ethernet cable to a regular hub port and the other end to the LAN port on NWAR3600.

## Step 3. Attach the power connector

Connect the AC power adapter to the power connector on NWAR3600 and plug in the adapter to a

wall outlet or power extension.

# Step 4. Turn on NWAR3600 and power up your systems

Press the Power switch on the back panel of NWAR3600 to the ON (UP) position. Turn on and boot up your computer(s) and any LAN devices such as hubs or switches.

Step 5. Configure NWAR3600 through the WEB interface

Please refer to chapter 3.

Step 6. Save the configurations and Reboot

Save the changes you made on NWAR3600.

# 3. Configuration

# 3.1 Setup

- Connect NWAR3600 and PC with an RJ-45 Ethernet cable.
- Turn on NWAR3600.
- The default IP address of NWAR3600 is 192.168.1.1.

## 3.2 Establish The Connection

- Enter the IP address (default: 192.168.1.1) of NWAR3600 in the address line of Web Browser
- A Dialogue Box will pop up to request the user to login. (Figure 2)

| <b>R</b>   | ESS.                 |
|------------|----------------------|
| DSL Router |                      |
| User name: | 🖸 admin 💌            |
| Password:  | •••••                |
|            | Remember my password |

Figure 2. Authentication

- Please enter the management username/password into the fields then click on the **OK** button (default username/password is **admin/admin**).
- If the authentication is valid, the home page "Device Info Summary" will be displayed on the screen. (Figure 3)

| Manual Ver2.0                                                                 |                          |                   |                |  |
|-------------------------------------------------------------------------------|--------------------------|-------------------|----------------|--|
| Device Info                                                                   |                          |                   |                |  |
| Doutico Info                                                                  | Board ID:                | 96358             | /W-13          |  |
| Summary                                                                       | Software Version:        | AW413             | 39A_v1.0.6.6   |  |
| WAN                                                                           | Bootloader (CFE) Version | : 1.0.37          | -12.1          |  |
| Statistics                                                                    | Wireless Driver Version: | 4.174.            | 64.12.cpe1.1   |  |
| Route                                                                         | Adsl Software Version:   | A2pB023k.d20k_rc2 |                |  |
| ARP DHCP This information reflects the current status of your DSL Ouick Setup |                          |                   | DSL connection |  |
| Advanced Setup                                                                | Line Rate - Upstream (Kb | ps):              |                |  |
| Wireless                                                                      | Line Rate - Downstream   | (Kbps):           |                |  |
| Diagnostics                                                                   | LAN IPv4 Address:        |                   | 192.168.1.1    |  |
| Management                                                                    | Default Gateway:         |                   |                |  |
|                                                                               | Primary DNS Server:      |                   | 192.168.1.1    |  |
|                                                                               | Secondary DNS Server:    |                   | 192.168.1.1    |  |

Figure 3. NWAR3600 Device Info Page

# 4. Quick Setup

The system administrator can configure NWAR3600 remotely or locally via a Web Browser.

Network configuration needs to be planned and decided before starting the configuration procedure. Quick Setup allows system administrator to select the appropriate operation mode and configure the corresponding settings step by step to create a connection. The following five operation modes are supported:

- PPP over Ethernet (PPPoE)
- IP over ATM (IPoA)
- Bridging
- MAC Encapsulation Routing (MER)
- PPP over ATM (PPPoA)

#### ATM PVC and QoS Configuration

|                            | Outlet Cohum                                                                                                    |
|----------------------------|----------------------------------------------------------------------------------------------------|
|                            | Quick Setup                                                                                                    |
| Device Infe                | This Quick Setup will guide you through the steps necessary to configure your DSL Router.                                                                                                    |
| Quick Setup                | ATM PVC Configuration                                                                                                    |
| Advanced Setup<br>Wireless | Select the check box below to enable DSL Auto-connect process.                                                                                                    |
| Diagnostics                | DSL Auto-connect                                                                                                    |
| Management                 | The Port Identifier (PORT) Virtual Path Identifier (VPI) and Virtual Channel Identifier (VCI) are needed for setting up the ATM PVC. Do not change VPI and VCI numbers unless your ISP instructs you otherwise.<br>PORT: [0-3] 0<br>VPI: [0-255] 1<br>VCI: [32-65535] 38      |
|                            | Enable Quality Of Service                                                                                                    |
|                            | Enabling QoS for a PVC improves performance for selected classes of applications. However, since QoS also consumes system resources, the number of PVCs will be reduced consequently. Use <b>Advanced Setup/Quality of Service</b> to assign priorities for the applications. |
|                            | Enable Quality Of Service                                                                                                    |
|                            | Next                                                                                                    |

Figure 4. Quick Setup – ATM PVC and QoS Configuration

Enter the VPI/VCI values. Please contact you ISP for the information.

Check "Enable Quality of Service" for upstream traffic QoS.

Go to "Advanced Setup" > "Quality of Service" to configure QoS rules.

Click on "Next" to go to next step.

# 4.1 **PPP over Ethernet (PPPoE) Configuration**

After ATM PVC and QoS Configuration, follow the steps below to create a PPP over Ethernet (PPPoE) connection.

#### 4.1.1 Connection Type and Encapsulation Mode

| Connection Type                                                                                                    |
|----------------------------------------------------------------------------------------------------|
| Select the type of network protocol and encapsulation mode over the ATM PVC that your ISP has instructed you to use. Note that 802.1q VLAN tagging is only available for PPPoE, MER and Bridging. |
| O PPP over ATM (PPPoA)                                                                                                    |
| PPP over Ethernet (PPPoE)                                                                                                    |
| O MAC Encapsulation Routing (MER)                                                                                                    |
| ○ IP over ATM (IPoA)                                                                                                    |
| O Bridging                                                                                                    |
| Encapsulation Mode                                                                                                    |
| Back Next                                                                                                    |

Figure 5. Quick Setup – Connection Type and Encapsulation Mode

Select "PPP over Ethernet (PPPoE) and the "Encapsulation Mode". Please contact you ISP for the information.

Click on "Next" to go to next step.

4.1.2 PPP Username and Password

| PPP Username and Password                                                                                                    |  |  |  |  |
|----------------------------------------------------------------------------------------------------|--|--|--|--|
| PPP usually requires that you have a user name and password to establish your connection.<br>In the boxes below, enter the user name and password that your ISP has provided to you. |  |  |  |  |
| PPP Username:                                                                                                    |  |  |  |  |
| PPP Password:                                                                                                    |  |  |  |  |
| PPPoE Service Name:                                                                                                    |  |  |  |  |
| Authentication Method: AUTO                                                                                                    |  |  |  |  |
| Enable Fullcone NAT                                                                                                    |  |  |  |  |
| Dial on demand (with idle timeout timer)                                                                                                    |  |  |  |  |
| PPP IP extension                                                                                                    |  |  |  |  |
| Use Static IP Address                                                                                                    |  |  |  |  |
|                                                                                                    |  |  |  |  |
| Retry PPP password on authentication error                                                                                                    |  |  |  |  |
| Enable PPP Debug Mode                                                                                                    |  |  |  |  |
| Bridge PPPoE Frames Between WAN and Local Ports (Default Enabled)                                                                                                    |  |  |  |  |
| Back Next                                                                                                    |  |  |  |  |

Figure 6. Quick Setup – PPP Username and Password

Enter "PPP Username", "PPP Password", and select "Authentication Method" (AUTO/PAP/CHAP). Please contact you ISP for the information.

The "Dial on demand" function, if checked, will tear down the PPP link automatically when there is no outgoing packet for the programmed period of time that is set below.

NWAR3600 activates PPPoE connection automatically when user wants to access Internet and there is no active PPPoE connection.

"PPP IP extension" allows NWAR3600 to pass the obtained IP address to the local PC and act as a bridge only modem.

Select "Use Static IP Address" and type in the IP address given by your ISP in this field if your NWAR3600's IP address is not dynamically assigned.

"Enable PPP Debug Mode "allows users to see the PPP authentication process from NWAR3600's System Log. The users are able to assign some specific ATM PVC(s) to run PPPoE, if NWAR3600 has multiple ATM PVC connections.

Click on "Next" to go to next step.

#### 4.1.3 IGMP Multicast, WAN service

| Enable IGMP Multicast, and WAN Service |  |  |  |  |
|----------------------------------------|--|--|--|--|
| Enable IGMP Multicast                  |  |  |  |  |
| Enable WAN Service 🔽                   |  |  |  |  |
| Service Name pppoe_0_0_33_1            |  |  |  |  |
|                                        |  |  |  |  |
| Back Next                              |  |  |  |  |
|                                        |  |  |  |  |

Figure 7. Quick Setup – IGMP Multicast, WAN service

Check to Disable/Enable IGMP Multicast and WAN Service.

Click on "Next" to go to next step.

| 4.1.4 | Device | Setup |
|-------|--------|-------|
|-------|--------|-------|

| T                       |                          |                          |
|-------------------------|--------------------------|--------------------------|
| Device Setup            |                          |                          |
| Configure the DSL Route | r IP Address and Subnet  | Mask for LAN interface.  |
| IP Address:             | 192.168.1.1              | ]                        |
| Subnet Mask:            | 255.255.255.0            | ]                        |
| Disable DHCP Serv       | 'er                      |                          |
| Enable DHCP Serv        | er                       |                          |
| Start IP Address:       | 192.168.1.2              |                          |
| End IP Address:         | 192.168.1.254            |                          |
| Subnet Mask:            | 255.255.255.0            |                          |
| Leased Time (hour):     | 24                       |                          |
| Configure the secor     | nd IP Address and Subnet | : Mask for LAN interface |
|                         | Back Nex                 | t                        |

Figure 8. Quick Setup – Device Setup

Enter IP (LAN IP) and Subnet Mask.

Select to Disable/Enable DHCP Server, use DHCP Server Relay, and configure related settings for that mode.

NWAR3600 will assign IP address, subnet mask, Default gateway IP address and DNS server IP address to host PCs which connect to its LAN.

Select "Configure the second IP Address and Subnet Mask for LAN interface" and configure if second IP Address is used.

**Note**: Network Address Translation function (NAT) is default enabled and is not showing on the page to prevent it from being disabled.

Click on "Next" to go to next step.

#### 4.1.5 Wireless Setup

| Wireless 9                | Setup                                                   |
|---------------------------|---------------------------------------------------------|
| Enable Wireles            | is 🔽                                                    |
| Enter the wire<br>SSID: 4 | less network name (also known as SSID).<br>ADD-NWAR3600 |
|                           | Back Next                                               |

Figure 9. Quick Setup - Wireless Setup

Check "Enable Wireless" to enable wireless radio; or uncheck to disable.

"SSID" is the network name shared among all devices in a wireless network. It is case-sensitive and must not exceed 32 alphanumeric characters.

Click on "Next" to go to next step.

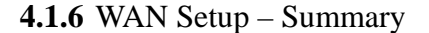

| WAN Setup - Suppose                                                                                                    |                           |                            |  |  |
|----------------------------------------------------------------------------------------------------|---------------------------|----------------------------|--|--|
| wan Secup - Summary                                                                                                    |                           |                            |  |  |
| Make sure that the sett                                                                                                    | ings below match the sett | ings provided by your ISP. |  |  |
|                                                                                                    |                           |                            |  |  |
| PORT / VPI / VCI:                                                                                                    | 0/0/33                    |                            |  |  |
| Connection Type:                                                                                                    | PPPoE                     |                            |  |  |
| Service Name:                                                                                                    | pppoe_0_0_33_1            |                            |  |  |
| Service Category:                                                                                                    | UBR                       |                            |  |  |
| IP Address:                                                                                                    | Automatically Assigned    |                            |  |  |
| Service State:                                                                                                    | Enabled                   |                            |  |  |
| NAT:                                                                                                    | Enabled                   |                            |  |  |
| Firewall:                                                                                                    | Enabled                   |                            |  |  |
| IGMP Multicast:                                                                                                    | Disabled                  |                            |  |  |
| Quality Of Service:                                                                                                    | : Disabled                |                            |  |  |
| Click "Save/Reboot" to save these settings and reboot router. Click "Back" to make<br>any modifications.<br>NOTE: The configuration process takes about 1 minute to complete and your DSL<br>Router will reboot. |                           |                            |  |  |
| Back Save/Reboot                                                                                                    |                           |                            |  |  |

Figure 10. Quick Setup – WAN Setup – Summary

The last page displays a summary of previous settings. Make sure that the configurations match the settings provided by ISP, and then click on "Save/Reboot" button to complete the configuration procedure.

## 4.2 IP over ATM (IPoA) Configuration

After ATM PVC setting, follow the steps below to create an IP over ATM (Routed) connection.

**4.2.1** Connection Type

| Manual Ver2.0 |                                                                                                    |
|---------------|----------------------------------------------------------------------------------------------------|
|               | Connection Type                                                                                                    |
|               | Select the type of network protocol and encapsulation mode over the ATM PVC that your ISP has instructed you to use. Note that 802.1q VLAN tagging is only available for PPPoE, MER and Bridging. |
|               | O PPP over ATM (PPPoA)                                                                                                    |
|               | O PPP over Ethernet (PPPoE)                                                                                                    |
|               | MAC Encapsulation Routing (MER)                                                                                                    |
|               | ● IP over ATM (IPoA)                                                                                                    |
|               | O Bridging                                                                                                    |
|               | Encapsulation Mode                                                                                                    |
|               | Back                                                                                                    |

Figure 11. Quick Setup – Connection Type and Encapsulation Mode

Select "IP over ATM (IPoA) and the "Encapsulation Mode". Please contact you ISP for the information. Click on "Next" to go to next step.

### 4.2.2 WAN IP Settings

| WAN IP Settings                                                                                                    |                                                     |  |  |
|----------------------------------------------------------------------------------------------------|-----------------------------------------------------|--|--|
| Enter information provided to                                                                                                    | o you by your ISP to configure the WAN IP settings. |  |  |
| Notice: DHCP is not supported in IPoA mode. Changing the default gateway or the DNS effects the whole system. Configuring them with static values will disable the automatic assignment from other WAN connection. |                                                     |  |  |
| WAN IP Address:                                                                                                    |                                                     |  |  |
| WAN Subnet Mask:                                                                                                    |                                                     |  |  |
| <ul> <li>Use the following defaul</li> <li>Use IP Address:</li> <li>Use WAN Interface:</li> </ul>                                                                                                    | It gateway:<br>ipca_0_0_38/ipa_0_0_38 🗸             |  |  |
| Use the following DNS server addresses: Primary DNS server: Secondary DNS server:                                                                                                    |                                                     |  |  |
|                                                                                                    | Back Next                                           |  |  |

Figure 12. Quick Setup– WAN IP Settings

WAN IP/Subnet Mask, default gateway, and DNS server settings. Please contact your ISP for the information. Click on "Next" to go to next step.

| 4.2.3       | NAT   | Firewall | IGMP | Multicast | and | WAN           | Service |
|-------------|-------|----------|------|-----------|-----|---------------|---------|
| <b></b> 2.J | INAI, | Thewan,  | IOMI | municasi  | anu | <b>VVA</b> IN | SUME    |

| Network Address Translation Settings                                                                                                    |             |  |  |
|----------------------------------------------------------------------------------------------------|-------------|--|--|
| Network Address Translation (NAT) allows you to share one Wide Area Network (WAN) IP address for multiple computers on your Local Area Network (LAN). |             |  |  |
| Enable NAT 🔽                                                                                                    |             |  |  |
| Enable Fullcone NAT                                                                                                    |             |  |  |
| Enable Firewall 🔽                                                                                                    |             |  |  |
|                                                                                                    |             |  |  |
| Enable IGMP Multicast, and WAN Service                                                                                                    |             |  |  |
| Enable IGMP Multicast                                                                                                    |             |  |  |
| Enable WAN Service                                                                                                    |             |  |  |
| Service Name:                                                                                                    | ipoa_0_0_38 |  |  |
|                                                                                                    |             |  |  |
|                                                                                                    | Back Next   |  |  |

Figure 13. Quick Setup - IPoA - NAT, IGMP Multicast and WAN service

Check to Enable/Disable NAT and Firewall functions.

Go to "Advanced Setup" > "Firewall" to assign filter rules.

Check to Enable/Disable IGMP Multicast and WAN Service.

Click on "Next" to go to next step.

4.2.4 Device Setup

| Device Setup                                                      |                  |                                                 |  |
|-------------------------------------------------------------------|------------------|-------------------------------------------------|--|
| Configure the DSL                                                 | Router           | · IP Address and Subnet Mask for LAN interface. |  |
| IP Address:                                                       | 192.1            | .68.1.1                                         |  |
| Subnet Mask:                                                      | 255.2            | 55.255.0                                        |  |
| <ul><li>Disable DHCP</li><li>Enable DHCP S</li></ul>              | Server<br>Server |                                                 |  |
| Start IP Addre                                                    | SS:              | 192.168.1.2                                     |  |
| End IP Addres                                                     | s:               | 192.168.1.254                                   |  |
| Subnet Mask:                                                      |                  | 255.255.255.0                                   |  |
| Leased Time (                                                     | (hour):          | 24                                              |  |
| Configure the second IP Address and Subnet Mask for LAN interface |                  |                                                 |  |
|                                                                   |                  | Back                                            |  |

Figure 14. Quick Setup – Device Setup

Enter IP (LAN IP) Address and Subnet Mask to NWAR3600.

Select to Disable/Enable DHCP Server, use DHCP Server Relay, and configure related settings for that mode.

Select "Configure the second IP Address and Subnet Mask for LAN interface" and configure if second IP Address is used.Click on "Next" to go to next step.

4.2.5 Wireless Setup

Manual Ver2.0

| Wireles           | ss Setup                                      |  |
|-------------------|-----------------------------------------------|--|
| Enable Wireless 💌 |                                               |  |
| Enter th          | e wireless network name (also known as SSID). |  |
| SSID:             | ADD-NWAR3600                                  |  |
|                   | Back                                          |  |

#### Figure 15. Quick Setup – Wireless Setup

Check "Enable Wireless" to enable wireless radio; or uncheck to disable.

"SSID" is the network name shared among all devices in a wireless network. It is case-sensitive and must not exceed 32 alphanumeric characters.

Click on "Next" to go to next step.

### 4.2.6 WAN Setup – Summary

| WAN Setup - Summary                                                                    |                  |                                                        |  |  |
|----------------------------------------------------------------------------------------|------------------|--------------------------------------------------------|--|--|
| wan Setup Summary                                                                      |                  |                                                        |  |  |
| Make sure that the set                                                                 | ttings below ma  | tch the settings provided by your ISP.                 |  |  |
|                                                                                        | -                |                                                        |  |  |
| PORT / VPI / VCI:                                                                      | 0 / 0 / 38       |                                                        |  |  |
| Connection Type:                                                                       | IPoA             |                                                        |  |  |
| Service Name:                                                                          | ipoa_0_0_38      |                                                        |  |  |
| Service Category:                                                                      | UBR              |                                                        |  |  |
| IP Address:                                                                            | 10.0.0.3         |                                                        |  |  |
| Service State:                                                                         | Enabled          |                                                        |  |  |
| NAT:                                                                                   | Enabled          |                                                        |  |  |
| Firewall:                                                                              | Enabled          |                                                        |  |  |
| IGMP Multicast:                                                                        | Disabled         |                                                        |  |  |
| Quality Of Service:                                                                    | Disabled         |                                                        |  |  |
|                                                                                        |                  |                                                        |  |  |
| Click "Save/Reboot" to save these settings and reboot router. Click "Back" to make any |                  |                                                        |  |  |
| MODIFICATIONS.                                                                         |                  |                                                        |  |  |
| reboot                                                                                 | ion process take | es about 1 minute to complete and your DSL Router will |  |  |
| 100000                                                                                 |                  |                                                        |  |  |
|                                                                                        | ſ                | Back Save/Reboot                                       |  |  |

Figure 16. Quick Setup – WAN Setup – Summary

The last page gives a summary of previous steps. Make sure that the settings match the settings provided by ISP, and then click on "Save/Reboot" button to complete the configuration procedure.

## 4.3 Bridge Configuration

After ATM PVC setting, follow the steps below to create a Bridging connection.

# **4.3.1** Connection Type

| Connection Type                                                                                                    |
|----------------------------------------------------------------------------------------------------|
| Select the type of network protocol and encapsulation mode over the ATM PVC that your ISP has instructed you to use. Note that 802.1q VLAN tagging is only available for PPPoE, MER and Bridging.                                                                                                    |
| O PPP over ATM (PPPoA)                                                                                                    |
| O PPP over Ethernet (PPPoE)                                                                                                    |
| O MAC Encapsulation Routing (MER)                                                                                                    |
| O IP over ATM (IPoA)                                                                                                    |
| Image: Second second secon |
| Encapsulation Mode                                                                                                    |
| Back                                                                                                    |

Figure 17. Quick Setup – Connection Type and Encapsulation Mode

Select "Bridging", and the "Encapsulation Mode". Please contact you ISP for the information. Click on "Next" to go to next step.

4.3.2 WAN Service

| Unselect the check be  | ox below to disable this | WAN service |
|------------------------|--------------------------|-------------|
| Enable Bridge Service: |                          |             |
| Service Name:          | br_0_0_38                |             |
|                        |                          |             |
|                        | Back                     | Next        |

Figure 18. Quick Setup – WAN Service

Give a service name and check the box to enable this WAN service.

Click on "Next" to go to next step.

#### 4.3.3 Device Setup

| Device Setup      |                          |                                              |  |  |
|-------------------|--------------------------|----------------------------------------------|--|--|
| Configure the DSL | Router IP Address and Su | bnet Mask for your Local Area Network (LAN). |  |  |
| IP Address:       | 192.168.1.1              |                                              |  |  |
| Subnet Mask:      | 255.255.255.0            |                                              |  |  |
| Back              |                          |                                              |  |  |

Figure 19. Quick Setup – Device Setup

Type LAN IP Address and Subnet Mask. Click on "Next" to go to next step.

**4.3.4** Wireless Setup

| Wireless Setup                                                              |
|-----------------------------------------------------------------------------|
| Enable Wireless 🔽                                                           |
| Enter the wireless network name (also known as SSID).<br>SSID: ADD-NWAR3600 |
| Back                                                                        |

Figure 20. Quick Setup – Wireless Setup

Check "Enable Wireless" to enable wireless radio; or uncheck to disable.

"SSID" is the network name shared among all devices in a wireless network. It is case-sensitive and must not exceed 32 alphanumeric characters.

Click on "Next" to go to next step.

#### WAN Setup - Summary

Make sure that the settings below match the settings provided by your ISP.

| PORT / VPI / VCI:   | 0 / 0 / 38     |
|---------------------|----------------|
| Connection Type:    | Bridge         |
| Service Name:       | br_0_0_38      |
| Service Category:   | UBR            |
| IP Address:         | Not Applicable |
| Service State:      | Enabled        |
| NAT:                | Enabled        |
| Firewall:           | Enabled        |
| IGMP Multicast:     | Not Applicable |
| Quality Of Service: | Disabled       |

Click "Save/Reboot" to save these settings and reboot router. Click "Back" to make any modifications.

NOTE: The configuration process takes about 1 minute to complete and your DSL Router will reboot.

Back Save/Reboot

Figure 21. Quick Setup – WAN Setup – Summary

#### 4.3.6

The last page gives a summary of previous steps. Make sure that the settings match the settings provided by ISP, and then click on "Save/Reboot" button to complete the configuration procedure.

## 4.4 MAC Encapsulation Routing (MER) Configuration

Configuration of MER is similar to IPoA. Select "MAC Encapsulation Routing (MER)" in "Connection Type". For rest of the configurations, please refer to IPoA settings (section **4.2**).

| Connection Type                                                                                                    |
|----------------------------------------------------------------------------------------------------|
| Select the type of network protocol and encapsulation mode over the ATM PVC that your ISP has instructed you to use. Note that 802.1q VLAN tagging is only available for PPPoE, MER and Bridging. |
| O PPP over ATM (PPPoA)                                                                                                    |
| O PPP over Ethernet (PPPoE)                                                                                                    |
| MAC Encapsulation Routing (MER)                                                                                                    |
| O IP over ATM (IPoA)                                                                                                    |
| O Bridging                                                                                                    |
| Encapsulation Mode                                                                                                    |
| Back Next                                                                                                    |

Figure 22. Quick Setup – Connection Type and Encapsulation Mode

# 4.5 **PPP over ATM (PPPoA) Configuration**

Configuration of PPPoA is similar to PPPoE. Select "PPP over ATM (PPPoA)" in "Connection Type". For rest of the configuration, please refer to PPPoE settings (section **4.1**).

| Connection Type                                                                                                    |
|----------------------------------------------------------------------------------------------------|
| Select the type of network protocol and encapsulation mode over the ATM PVC that your ISP has instructed you to use. Note that 802.1q VLAN tagging is only available for PPPoE, MER and Bridging. |
| PPP over ATM (PPPoA)                                                                                                    |
| O PPP over Ethernet (PPPoE)                                                                                                    |
| O MAC Encapsulation Routing (MER)                                                                                                    |
| O IP over ATM (IPoA)                                                                                                    |
| O Bridging                                                                                                    |
| Encapsulation Mode                                                                                                    |
| Back                                                                                                    |

Figure 23. Quick Setup – Connection Type and Encapsulation Mode

# 5. Advanced Setup

Advanced Setup allows system administrator to configure the following topics:

- WAN
- LAN
- NAT
- Security
- Quality of Service
- Routing
- DSL
- Interface Group
- Certificate

## 5.1 WAN

|                    | Wide Area Net                                                                                                    | work (WAN | ) Setup |          |                |              |          |          |          |         |        |      |
|--------------------|----------------------------------------------------------------------------------------------------|-----------|---------|----------|----------------|--------------|----------|----------|----------|---------|--------|------|
| Device Info        | Choose Add, Edit, or Remove to configure WAN interfaces.           evice Info         Choose Save/Reboot to apply the changes and reboot the system. |           |         |          |                |              |          |          |          |         |        |      |
| Advanced Setup     |                                                                                                    |           |         |          |                |              |          |          |          |         |        |      |
| WAN                | Port/Vpi/Vci                                                                                                    | VLAN Mux  | Con. ID | Category | Service        | Interface    | Protocol | Igmp     | QoS      | State   | Remove | Edit |
| LAN                | 0/0/33                                                                                                    | Off       | 1       | UBR      | pppoe 0 0 33 1 | ppp 0 0 33 1 | PPPoE    | Disabled | Disabled | Enabled |        | Edit |
| NAT                |                                                                                                    |           |         |          |                | FFF=-=-      |          |          |          |         |        |      |
| Security           |                                                                                                    |           |         |          | r              |              |          |          |          |         |        |      |
| Parental Control   |                                                                                                    |           |         |          | l.             | Add Remove   | Save/I   | Reboot   |          |         |        |      |
| Quality of Service |                                                                                                    |           |         |          |                |              |          |          |          |         |        |      |
| Routing            |                                                                                                    |           |         |          |                |              |          |          |          |         |        |      |
| DNS                |                                                                                                    |           |         |          |                |              |          |          |          |         |        |      |
| DSL                |                                                                                                    |           |         |          |                |              |          |          |          |         |        |      |
| Interface Group    |                                                                                                    |           |         |          |                |              |          |          |          |         |        |      |
| Certificate        |                                                                                                    |           |         |          |                |              |          |          |          |         |        |      |
| Wireless           |                                                                                                    |           |         |          |                |              |          |          |          |         |        |      |
| Diagnostics        |                                                                                                    |           |         |          |                |              |          |          |          |         |        |      |
| Management         |                                                                                                    |           |         |          |                |              |          |          |          |         |        |      |

Figure 24. Advanced Setup - WAN

This page shows the current existing WAN interfaces in the system. User can choose Add, Edit, or Remove to configure WAN interfaces. For detail about Add and Edit procedure, please refer to *4. Quick Setup*.

## 5.2 LAN

| Manual Ver2.0                 |                                                                                                    |
|-------------------------------|----------------------------------------------------------------------------------------------------|
|                               | Local Area Network (LAN) Setup                                                                                                    |
| Paulas Jofe                   | Configure the DSL Router IP Address and Subnet Mask for LAN interface. Save button only saves the LAN configuration data. Save/Reboot button<br>saves the LAN configuration data and reboots the router to make the new configuration effective. |
| Advanced Setup                | IP Address: 192.168.1.1                                                                                                    |
| WAN                           | Subnet Mask: 255.255.0                                                                                                    |
| NAT<br>Security               | Enable UPnP                                                                                                    |
| Parental Control              | Enable IGMP Snooping                                                                                                    |
| Quality of Service<br>Routing | <ul> <li>Standard Mode</li> <li>Disking Mode</li> </ul>                                                                                                    |
| DNS                           | C Blocking Mode                                                                                                    |
| Interface Group               | <ul> <li>Disable DHCP Server</li> <li>Enable DHCP Server</li> </ul>                                                                                                    |
| Certificate<br>Wireless       | Start IP Address: 192.168.1.2                                                                                                    |
| Diagnostics                   | End IP Address: 192.168.1.254                                                                                                    |
| Management                    | Leased Time (hour): 24                                                                                                    |
|                               | Static IP Lease List: Please click on Save/Reboot button to make the new configuration effective. (A maximum 32 entries can be configured)                                                                                                    |
|                               | MAC Address IP Address Remove                                                                                                    |
|                               | Add Entries Remove Entries                                                                                                    |
|                               |                                                                                                    |
|                               |                                                                                                    |
|                               | Configure the second IP Address and Subnet Mask for LAN interface                                                                                                    |
|                               |                                                                                                    |
|                               |                                                                                                    |
|                               | Save                                                                                                    |

Figure 25. Advanced Setup – LAN

#### Please refer to **4.1.5**.

*Note: To utilize DHCP relay function, you need to configure WAN protocol as IPoA or MER and NAT must be disabled.* 

# 5.3 NAT

Three functions are supported in NAT: Virtual Servers, Port Triggering, and DMZ Host.

5.3.1 Virtual Servers

| Device Info<br>Advanced Setup<br>WAN<br>LAN | NAT Virtual Serv<br>Virtual Server allows<br>Internal port is requir | vers Setup<br>you to direct incoming t<br>red only if the external p | traffic from WAN side<br>ort needs to be conve | (identified<br>erted to a d | by Protocol and Externa<br>ifferent port number us<br>Add Remove | l port) to the Internal<br>ed by the server on ti | server with private IP<br>ne LAN side. A maximu | address on the L<br>m 32 entries car | AN side. The |
|---------------------------------------------|----------------------------------------------------------------------|----------------------------------------------------------------------|------------------------------------------------|-----------------------------|------------------------------------------------------------------|---------------------------------------------------|-------------------------------------------------|--------------------------------------|--------------|
| NAT                                         | Server Name                                                          | External Port Start                                                  | External Port End                              | Protocol                    | Internal Port Start                                              | Internal Port End                                 | Server IP Address                               | Remote Host                          | Remove       |
| Virtual Servers                             | Age of Empires                                                       | 47624                                                                | 47624                                          | тср                         | 47624                                                            | 47624                                             | 192.168.1.100                                   |                                      |              |
| Port Triggering<br>DMZ Host                 | Age of Empires                                                       | 6073                                                                 | 6073                                           | тср                         | 6073                                                             | 6073                                              | 192.168.1.100                                   |                                      |              |
| ALG                                         | Age of Empires                                                       | 2300                                                                 | 2400                                           | тср                         | 2300                                                             | 2400                                              | 192.168.1.100                                   |                                      |              |
| Security<br>Parental Control                | Age of Empires                                                       | 2300                                                                 | 2400                                           | UDP                         | 2300                                                             | 2400                                              | 192.168.1.100                                   |                                      |              |
| Quality of Service<br>Routing               |                                                                      |                                                                      |                                                |                             |                                                                  |                                                   |                                                 |                                      |              |
| DNS                                         |                                                                      |                                                                      |                                                |                             |                                                                  |                                                   |                                                 |                                      |              |
| DSL                                         |                                                                      |                                                                      |                                                |                             |                                                                  |                                                   |                                                 |                                      |              |
| Interface Group<br>Certificate              |                                                                      |                                                                      |                                                |                             |                                                                  |                                                   |                                                 |                                      |              |

Figure 26. Advanced Setup – NAT

Virtual Server allows you to direct incoming traffic from WAN side (identified by Protocol and External port) to the internal server with private IP address on the LAN side. The Internal port is required only if the external port needs to be converted to a different port number used by the server on the LAN side. Maximum 32 entries can be configured.

Click on "Add" to enter configuration page to add your own rule(s). Some common used servers (Web, FTP, Mail ...etc.) are pre-defined in NWAR3600. User can simply select the desired server from the pull-down menu and assign the IP address of the local PC.

To delete the configured rule(s), check the "Remove" box of the specific rule(s) and click on "Remove".

| NAT Virtual Serve                                                                             | rs                                                                                               |                                                                              |                                                 |                                                |                                                                              |             |
|-----------------------------------------------------------------------------------------------|--------------------------------------------------------------------------------------------------|------------------------------------------------------------------------------|-------------------------------------------------|------------------------------------------------|------------------------------------------------------------------------------|-------------|
| Select the service nam<br>The "Internal Port E<br>Start" or "External F<br>Remaining number o | e, and enter the server<br>nd" cannot be chang<br>Port End" if either or<br>f entries that can b | r IP address and d<br>ged. It is the same<br>is modified.<br>e configured:32 | lick "Save/Apply" to fo<br>me as "External Port | rward IP packets for th<br>End" normally and v | nis service to the specified server. NO<br>will be the same as the "Internal | TE:<br>Port |
| Server Name:                                                                                  |                                                                                                  |                                                                              |                                                 |                                                |                                                                              |             |
| Select a Service:                                                                             | Select One                                                                                       |                                                                              | *                                               |                                                |                                                                              |             |
| O Custom Server:                                                                              |                                                                                                  |                                                                              |                                                 |                                                |                                                                              |             |
| Server IP Address:                                                                            | 192.168.1.                                                                                       |                                                                              |                                                 |                                                |                                                                              |             |
|                                                                                               |                                                                                                  |                                                                              | Save/Apply                                      | ]                                              |                                                                              |             |
| External Port Start                                                                           | External Port End                                                                                | Protocol                                                                     | Internal Port Start                             | Internal Port End                              | [                                                                            |             |
|                                                                                               |                                                                                                  | TCP 💌                                                                        |                                                 |                                                |                                                                              |             |
|                                                                                               |                                                                                                  | TCP 🗸                                                                        |                                                 |                                                |                                                                              |             |
|                                                                                               |                                                                                                  | TCP V                                                                        |                                                 |                                                |                                                                              |             |
|                                                                                               |                                                                                                  |                                                                              |                                                 |                                                |                                                                              |             |
|                                                                                               |                                                                                                  | ICP 💌                                                                        |                                                 |                                                |                                                                              |             |
|                                                                                               |                                                                                                  | TCP 🖌                                                                        |                                                 |                                                |                                                                              |             |
|                                                                                               |                                                                                                  | TCP 🗸 🗸                                                                      |                                                 |                                                |                                                                              |             |
|                                                                                               |                                                                                                  | TCP 🗸                                                                        |                                                 |                                                |                                                                              |             |
|                                                                                               |                                                                                                  | TCP 🗸                                                                        |                                                 |                                                |                                                                              |             |
|                                                                                               |                                                                                                  | TCP 🔽                                                                        |                                                 |                                                |                                                                              |             |
|                                                                                               |                                                                                                  | TCP 🗸                                                                        |                                                 |                                                |                                                                              |             |
|                                                                                               |                                                                                                  | TCP 🗸                                                                        |                                                 |                                                |                                                                              |             |
|                                                                                               |                                                                                                  | TCP 🗸                                                                        |                                                 |                                                |                                                                              |             |
| <u> </u>                                                                                      |                                                                                                  |                                                                              |                                                 |                                                | 1                                                                            |             |
|                                                                                               |                                                                                                  |                                                                              | Save/Apply                                      | ]                                              |                                                                              |             |

Figure 27. Advanced Setup – NAT – Virtual Servers

#### 5.3.2 Port Triggering

Some applications require that specific ports in the Router's firewall be opened for access by the remote parties. Port Trigger dynamically opens up the "Open Ports" in the firewall when an application on the LAN initiates a TCP/UDP connection to a remote party using the "Triggering Ports". The Router allows the remote party from the WAN side to establish new connections back to the application on the LAN side using the "Open Ports". A maximum 32 entries can be configured.

|                                                                       | NAT I                                                                   | Port Triggerin                                                                                       | ig Setup                                                                  |                                                        |                                                     |                                                                                    |                                                         |                                                            |                                                                               |
|-----------------------------------------------------------------------|-------------------------------------------------------------------------|----------------------------------------------------------------------------------------------------|---------------------------------------------------------------------------|--------------------------------------------------------|-----------------------------------------------------|------------------------------------------------------------------------------------|---------------------------------------------------------|------------------------------------------------------------|-------------------------------------------------------------------------------|
| Device Info<br>Advanced Setup<br>WAN<br>LAN<br>NAT<br>Virtual Servers | Some ap<br>the remo<br>applicati<br>Ports'. T<br>back to t<br>configure | pplications requ<br>ote parties. Por<br>ion on the LAN<br>The Router allov<br>the application<br>ed. | ire that spe<br>t Trigger d<br>initiates a T<br>ws the remo<br>on the LAN | ecific po<br>ynamica<br>CP/UDP<br>ote part<br>side usi | rts in tl<br>illy ope<br>conne<br>y from<br>ing the | ne Router's<br>ns up the 'C<br>ction to a ro<br>the WAN si<br>'Open Ports<br>emove | firewall<br>Open Por<br>emote p<br>de to es<br>s'. A ma | be oper<br>rts' in th<br>arty usir<br>tablish r<br>ximum 3 | ned for acce<br>e firewall w<br>ng the 'Trigg<br>new connect<br>32 entries ca |
| DMZ Host                                                              |                                                                         | Application                                                                                          | Tr                                                                        | igger                                                  |                                                     | (                                                                                  | Open                                                    |                                                            | Remove                                                                        |
|                                                                       |                                                                         | Name                                                                                                 | Protocol                                                                  | Port R                                                 | Range                                               | Protocol                                                                           | Port F                                                  | Range                                                      |                                                                               |
| ALG                                                                   |                                                                         |                                                                                                    |                                                                           | Start                                                  | End                                                 |                                                                                    | Start                                                   | End                                                        |                                                                               |
| ALG<br>Security<br>Parental Control                                   |                                                                         |                                                                                                    |                                                                           | Start                                                  |                                                     |                                                                                    |                                                         |                                                            |                                                                               |
| ALG<br>Security<br>Parental Control<br>Quality of Service<br>Routing  |                                                                         | ICQ                                                                                                  | UDP                                                                       | 4000                                                   | 4000                                                | ТСР                                                                                | 20000                                                   | 20059                                                      |                                                                               |

Figure 28. Advanced Setup – NAT – Port Triggering

Click on "Add" to enter configuration page to add your own rule(s). Some applications such as games, video conferencing, remote access applications and others require that specific ports in the Router's firewall be opened for access by the applications. You can configure the port settings from this screen by selecting an existing application or creating your own (Custom application) and click "Save/Apply" to add it.

To delete the configured rule(s), check the "Remove" box of the specific rule(s) and click on "Remove".

| Some applications such as ga<br>opened for access by the app<br>(Custom application)and click | ames, video conferencing, remote access applic<br>ilications. You can configure the port settings fro<br>"Save/Apply" to add it. | ations and others require that specific ports in the Router's fire<br>om this screen by selecting an existing application or creating y | əwall be<br>your own |
|-----------------------------------------------------------------------------------------------|----------------------------------------------------------------------------------------------------|----------------------------------------------------------------------------------------------------|----------------------|
| Remaining number of end                                                                       | ies that can be configured.52                                                                                                    |                                                                                                    |                      |
| Application Name:                                                                             | Salant Ona                                                                                                    |                                                                                                    |                      |
| Select an application:                                                                        |                                                                                                    |                                                                                                    |                      |
| Custom application:                                                                           |                                                                                                    |                                                                                                    |                      |
|                                                                                               | Save/                                                                                                    | Apply                                                                                                    |                      |
|                                                                                               |                                                                                                    |                                                                                                    |                      |
| Trigger Port Start Trigger                                                                    | Port End Trigger Protocol Open Port Start                                                                                        | Open Port End Open Protocol                                                                                                    |                      |
|                                                                                               | TCP 🔽                                                                                                    | TCP                                                                                                    |                      |
|                                                                                               | TCP                                                                                                    | TCP 💌                                                                                                    |                      |
|                                                                                               | TCP 🖌                                                                                                    | TCP                                                                                                    |                      |
|                                                                                               | TCP 🔽                                                                                                    | TCP                                                                                                    |                      |
|                                                                                               | TCP 🔽                                                                                                    | TCP 🔽                                                                                                    |                      |
|                                                                                               | TCP 🔽                                                                                                    | TCP                                                                                                    |                      |
|                                                                                               | TCP 🖌                                                                                                    | TCP                                                                                                    |                      |
|                                                                                               | TCP 🗸                                                                                                    | TCP                                                                                                    |                      |
|                                                                                               |                                                                                                    |                                                                                                    |                      |
|                                                                                               | Save//                                                                                                    | Apply                                                                                                    |                      |

Figure 29. Advanced Setup – NAT – Add Port Triggering

#### **5.3.3** DMZ Host

The DSL router will forward IP packets from the WAN that do not belong to any of the applications configured in the Virtual Servers table to the DMZ host computer.

Enter the computer's IP address and click "Apply" to activate the DMZ host. Clear the IP address field and click "Apply" to deactivate the DMZ host.

|                       | NAT DMZ Host                                                                                                    |
|-----------------------|----------------------------------------------------------------------------------------------------|
| Device Info           | The DSL router will forward IP packets from the WAN that do not belong to any of<br>the applications configured in the Virtual Servers table to the DMZ host computer. |
| Advanced Setup<br>WAN | Enter the computer's IP address and click "Apply" to activate the DMZ host.                                                                                            |
| LAN<br>NAT            | Clear the IP address field and click "Apply" to deactivate the DMZ host.                                                                                               |
| Virtual Servers       | DMZ Host IP Address:                                                                                                    |
| DMZ Host              | Save/Apply                                                                                                    |

Figure 30. Advanced Setup – NAT – DMZ Host

5.3.4 ALG

The DSL router will trigger the VoIP related service port when user enable the ALG function for SIP service.

|                 | ALG                   |            |
|-----------------|-----------------------|------------|
|                 | Select the ALG below. |            |
| Device Info     |                       |            |
| Advanced Setup  |                       |            |
| WAN             | SIP Enabled           |            |
| LAN             |                       |            |
| NAT             |                       | Save/Apply |
| Virtual Servers |                       |            |
| Port Triggering |                       |            |
| DMZ Host        |                       |            |
| ALG             |                       |            |

Figure 31. Advanced Setup – NAT – ALG

# 5.4 Security

Two functions are supported in Security: Outgoing IP Filtering and MAC Filtering.

**5.4.1** IP Filtering

By default, all outgoing IP traffic from LAN is allowed, but some IP traffic can be BLOCKED by setting up filters. Choose "Add" to configure outgoing IP filters. To remove, check the item and click "Remove". Maximum 32 entries can be configured.

|                                                         | Outgoing                                 | IP Filtering                           | setup                                        |                                      |                             |                       |           |
|---------------------------------------------------------|------------------------------------------|----------------------------------------|----------------------------------------------|--------------------------------------|-----------------------------|-----------------------|-----------|
| Device Info<br>Advanced Setup<br>WAN                    | By default,<br>setting up f<br>Choose Ad | all outgoing<br>filters.<br>d or Remov | ) IP traffic from LAN<br>e to configure outg | I is allowed, bu<br>oing IP filters. | t some IP traffic           | can be <mark>B</mark> | LOCKED by |
| LAN<br>NAT<br>Security                                  | Filter<br>Name                           | Protocol                               | Source<br>Address /<br>Mask                  | Source<br>Port                       | Dest.<br>Address /<br>Mask  | Dest.<br>Port         | Remove    |
| IP Filtering<br>Parental Control                        | TCPblock                                 | TCP/UDP                                | 192.168.1.88 /<br>255.255.255.255            | 20000:20010                          | 10.0.0.0 /<br>255.255.255.0 | 10:100                |           |
| Routing<br>DNS<br>DSL<br>Interface Group<br>Certificate |                                          |                                        | Ado                                          | d Remove                             |                             |                       |           |

Figure 32. Advanced Setup – Security – Outgoing IP Filtering Setup

The screen allows you to create a filter rule to identify outgoing IP traffic by specifying a new filter name and at least one of the conditions below. All of the specified conditions in this filter rule must be satisfied for the rule to take effect. Click "Save/Apply" to save and activate the filter. **Figure 33** shows the configuration that prevents a local PC (IP address: 192.168.1.88) from accessing the specified service (tcp port 10~100) to remote server range 10.0.0.1~254.

| Add IP Filter Outgoing                                                                                                    |                                                                                                    |
|----------------------------------------------------------------------------------------------------|----------------------------------------------------------------------------------------------------|
| The screen allows you to create a filter rule to identify ou specified conditions in this filter rule must be satisfied for | tgoing IP traffic by specifying a new filter name and at least one condition below. All of the<br>the rule to take effect. Click 'Save/Apply' to save and activate the filter. |
| Filter Name:                                                                                                    |                                                                                                    |
| Protocol:                                                                                                    | ¥                                                                                                    |
| Source IP address:                                                                                                    |                                                                                                    |
| Source Subnet Mask:                                                                                                    |                                                                                                    |
| Source Port (port or port:port):                                                                                            |                                                                                                    |
| Destination IP address:                                                                                                    |                                                                                                    |
| Destination Subnet Mask:                                                                                                    |                                                                                                    |
| Destination Port (port or port:port):                                                                                       |                                                                                                    |
|                                                                                                    |                                                                                                    |
|                                                                                                    | Save/Apply                                                                                                    |

Figure 33. Advanced Setup - Firewall - Add new Outgoing IP Filter

# 5.5 Parental Control

Parental Control allows user to create time of day restriction to a special LAN device connected to the Router. Click "Add" to configure restriction rules. To remove, check the item and click "Remove". Up to 16 entries can be configured and used.

|                              | Time of Day Rest | rictions A maxir  | num 1 | 6 ent | ries ca | an be | con | figur | ed. |       |       |        |
|------------------------------|------------------|-------------------|-------|-------|---------|-------|-----|-------|-----|-------|-------|--------|
| Device Info                  | Username         | MAC               | Mon   | Tue   | Wed     | Thu   | Fri | Sat   | Sun | Start | Stop  | Remove |
| Advanced Setup<br>WAN        | ChungXiaoWei     | 00:1e:8c:e5:55:e6 |       | x     |         | x     |     | х     |     | 10:00 | 20:00 |        |
| LAN<br>NAT                   |                  |                   | (     | Add   | Rem     | ove   |     |       |     |       |       |        |
| Security<br>Parental Control |                  |                   |       |       |         |       |     |       |     |       |       |        |
| URL Filter                   |                  |                   |       |       |         |       |     |       |     |       |       |        |

Figure 34. Advanced Setup - Firewall - Parental Control

The MAC Address of the "Browser" automatically displays the MAC address of the LAN device where the browser is running. To restrict other LAN device, click the "Other MAC Address" button and enter the MAC address of the other LAN device. To find out the MAC address of a Windows-based PC, go to command window and type "ipconfig/all". Click "Save/Apply" to save and activate the restriction rule.

| Time of Day Restriction                                                                         |                                                                                                    |
|-------------------------------------------------------------------------------------------------|----------------------------------------------------------------------------------------------------|
| This page adds time of day re-<br>device where the browser is ri<br>MAC address of a Windows ba | striction to a special LAN device connected to the Router. The 'Browser's MAC Address' automatically displays the MAC address of the LAN<br>unning. To restrict other LAN device, click the "Other MAC Address" button and enter the MAC address of the other LAN device. To find out the<br>ised PC, go to command window and type "ipconfig /all". |
| User Name                                                                                       |                                                                                                    |
| Browser's MAC Address                                                                           | 00:0C:6E:5E:C7:DF                                                                                                    |
| O Other MAC Address<br>(xccxcccccccccx)                                                         |                                                                                                    |
| Days of the week                                                                                | MonTue Wed Thu Fri Sat Sun                                                                                                    |
| Click to select                                                                                 |                                                                                                    |
| Start Blocking Time (hh:mm)<br>End Blocking Time (hh:mm)                                        | Save/Apply                                                                                                    |

Figure 35. Advanced Setup – Parental Control – Add new Parental Control

#### 5.5.1 URL Filter

URL filter allows user to block the specified pages for some restriction usage.

|                                      | URL Filter A maxi  | mum 100 e | entries | can be co | onfigured. |
|--------------------------------------|--------------------|-----------|---------|-----------|------------|
| Device Info<br>Advanced Setup<br>WAN | URL List Type: 💿 E | Exclude 🔘 | Inclu   | de        |            |
| LAN                                  | Address            |           | Port    | Remove    |            |
| NAT                                  |                    |           | 00      |           |            |
| Security                             | www.abh            | ormal.com | 80      |           |            |
| Parental Control                     |                    |           |         |           |            |
| URL Filter                           |                    | Add Rei   | move    | J         |            |

Figure 36. Advanced Setup - Parental Control - URL Filter

## 5.6 Quality of Service

QoS (Quality of Service) is a traffic class rule to classify the upstream traffic, assign queuing priority and optionally overwrite the IP header TOS byte. This is to ensure that the delay-sensitive traffic has higher priority to go to Internet. IP Precedence and IP TOS (Type of Service) marking, once enabled, will overwrite the correspondent TOS byte in the IP header. These features, along with Differentiated Service Configuration, are valid only when your ISP has implemented these services.

|                    | QoS Queue Management Configuration                                                                                                    |
|--------------------|----------------------------------------------------------------------------------------------------|
| Device Info        | If Enable QoS checkbox is selected, choose a default DSCP mark to automatically mark incoming traffic without reference to a particular classifier. Click 'Save/Apply' button to save it. |
| Advanced Setup     |                                                                                                    |
| WAN                |                                                                                                    |
| LAN                | Note: If Enable Oos checkbox is not selected, all OoS will be disabled for all interfaces.                                                                                                |
| NAT                |                                                                                                    |
| Security           | Note: The default DSCP mark is used to mark all egress packets that do not match any classification rules.                                                                                |
| Parental Control   |                                                                                                    |
| Quality of Service | ✓ Enable QoS                                                                                                    |
| Queue Config       |                                                                                                    |
| QoS Classification |                                                                                                    |
| Routing            | Select Default DSCP Mark No Change(-1)                                                                                                    |
| DNS                |                                                                                                    |
| DSL                |                                                                                                    |
| Interface Group    | Save/Apply                                                                                                    |
| Certificate        |                                                                                                    |
| Wireless           |                                                                                                    |
| Diagnostics        |                                                                                                    |
| Management         |                                                                                                    |

Figure 37. Advanced Setup – Quality of Service

| terfacename | Description        | Precedence | Queue Key | Enable | Remove |
|-------------|--------------------|------------|-----------|--------|--------|
| wireless    | WMM Voice Priority | 1          | 1         |        |        |
| wireless    | WMM Voice Priority | 2          | 2         |        |        |
| wireless    | WMM Video Priority | 3          | 3         |        |        |
| wireless    | WMM Video Priority | 4          | 4         |        |        |
| wireless    | WMM Best Effort    | 5          | 5         |        |        |
| wireless    | WMM Background     | 6          | 6         |        |        |
| wireless    | WMM Background     | 7          | 7         |        |        |
| wireless    | WMM Best Effort    | 8          | 8         |        |        |

#### 5.6.1 Queue Config

#### Figure 38. Advanced Setup – QoS Queue Configuration

Click on "Add" to configure QoS queue in the figure 28. The screen below – figure 29 allows you to configure a QoS queue entry and assign it to a specific network interface. Each interface with QoS enabled will be allocated three queues by default. Each of the queues can be configured for a specific precedence. The queue entry configured here will be used by the classifier to place ingress packets appropriately. Note: Lower integer values for precedence imply higher priority for this queue relative to others Click 'Save/Apply' to save and activate the filter.

#### QoS Queue Configuration

The screen allows you to configure a QoS queue entry and assign it to a specific network interface. Each interface with QoS enabled will be allocated three queues by default. Each of the queues can be configured for a specific precedence. The queue entry configured here will be used by the classifier to place ingress packets appropriately. **Note: Lower integer values for precedence imply higher priority for this queue relative to others** Click 'Save/Apply' to save and activate the filter.

| Queue Configuration Status | ×          |   |
|----------------------------|------------|---|
| Queue:                     | <b>Y</b>   |   |
| Queue Precedence:          | ~          |   |
|                            | Save/Apply | 7 |

Figure 39. Advanced Setup – QoS Queue Configuration

## **5.6.2** Quality of Service Setup

| Quality       | / of Se      | rvice S     | etup           |             |             |           |                      |                |                     |               |                             |                                  |        |       |                |        |      |
|---------------|--------------|-------------|----------------|-------------|-------------|-----------|----------------------|----------------|---------------------|---------------|-----------------------------|----------------------------------|--------|-------|----------------|--------|------|
| Choose        | Add or       | Remov       | e to conf      | ìgure       | network tra | affic cla | ISSES.               |                |                     |               |                             |                                  |        |       |                |        |      |
| If you        | disable      | e WMM       | functio        | n in V      | /ireless P  | age, cl   | assification r       | elated t       | o wireless wi       | ill not t     | ake effects                 |                                  |        |       |                |        |      |
|               |              | MARK        |                |             |             |           | TR                   | AFFIC C        | LASSIFICATIO        | ON RUL        | ES                          |                                  |        |       |                |        |      |
| Class<br>Name | DSCP<br>Mark | Queue<br>ID | 802.1P<br>Mark | Lan<br>Port | Protocol    | DSCP      | Source<br>Addr./Mask | Source<br>Port | Dest.<br>Addr./Mask | Dest.<br>Port | Source<br>MAC<br>Addr./Mask | Destination<br>MAC<br>Addr./Mask | 802.1P | Order | Enable/Disable | Remove | Edit |
|               |              |             |                |             |             |           |                      | [              | Add Save/A          | Apply         |                             |                                  |        |       |                |        |      |

Figure 40. Advanced Setup – QoS Setup

Click on "Add" to create a class to identify the IP traffic by specifying at least one condition below. If multiple conditions are specified, all of them take effect.

## Note: SET-1 and SET-2 conditions cannot be configured together to form a QoS rule.

| Add Network Traffic Class Rule                                                                                                    |                                                                                                    |
|----------------------------------------------------------------------------------------------------|----------------------------------------------------------------------------------------------------|
| The screen creates a traffic class rule to classify the upstron<br>name and at least one condition below. All of the specified<br>activate the rule. | eam traffic, assign queuing priority and optionally overwrite the IP header TOS byte. A rule consists of a class<br>I conditions in this classification rule must be satisfied for the rule to take effect. Click 'Save/Apply' to save and |
| Traffic Class Name:                                                                                                    |                                                                                                    |
| Enable Differentiated Service Configuration                                                                                                    |                                                                                                    |
| Assign ATM Priority and/or IP Precedence and/or T<br>If non-blank value is selected for 'Mark IP Precedence' and<br>by the selected value.           | i <b>ype Of Service for the class</b><br>I/or 'Mark IP Type Of Service', the correcponding TOS byte in the IP header of the upstream packet is overwritten                                                                                 |
| Note: If Differentiated Service Configuration check<br>classification. IP TOS byte will be used for DSCP mar                                         | iox is selected, you will only need to assign ATM priority. IP Precedence will not be used for<br>k.                                                                                                    |
| Assign ATM Transmit Priority:                                                                                                    | ×                                                                                                    |
| Mark IP Precedence:                                                                                                    | ~                                                                                                    |
| Mark IP Type Of Service:                                                                                                    | ~                                                                                                    |
| Mark 802.1p if 802.1q is enabled on WAN:                                                                                                    | ~                                                                                                    |
| Specify Traffic Classification Rules<br>Enter the following conditions either for IP level, SE                                                       | T-1, or for IEEE 802.1p, SET-2.                                                                                                    |
| SET-1                                                                                                    |                                                                                                    |
| Physical LAN Port:                                                                                                    | ▼                                                                                                    |
| Protocol:                                                                                                    | ▼                                                                                                    |
| Source IP Address:                                                                                                    |                                                                                                    |
| Source Subnet Mask:                                                                                                    |                                                                                                    |
| UDP/TCP Source Port (port or port:port):                                                                                                    |                                                                                                    |
| Destination IP Address:                                                                                                    |                                                                                                    |
| Destination Subnet Mask:                                                                                                    |                                                                                                    |
| UDP/TCP Destination Port (port or port:port):                                                                                                    |                                                                                                    |
| SET-2                                                                                                    |                                                                                                    |
| 802.1p Priority:                                                                                                    | ×                                                                                                    |
|                                                                                                    |                                                                                                    |
|                                                                                                    | Caus (Analy                                                                                                    |
|                                                                                                    | Save/Apply                                                                                                    |
|                                                                                                    |                                                                                                    |

Figure 41. Advanced Setup – Add new QoS rule

# 5.7 Routing

There are three routing information related settings.

#### **5.7.1** Routing – Default Gateway

If "Enable Automatic Assigned Default Gateway" checkbox is selected, NWAR3600 will accept the first received default gateway assignment from one of the PPPoA, PPPoE or MER/DHCP enabled PVC(s). If the checkbox is not

selected, enter the static default gateway AND/OR a WAN interface. Click "Apply" button to save it.

NOTE: If changing the "Enable Automatic Assigned Default Gateway" from unselected to selected, you must reboot NWAR3600 to activate the automatic assigned default gateway.

|                                                                  | Routing Default Gateway                                                                                                    |
|------------------------------------------------------------------|----------------------------------------------------------------------------------------------------|
| Device Info<br>Advanced Setup                                    | If Enable Automatic Assigned Default Gateway checkbox is selected, this router will accept the first received<br>default gateway assignment from one of the PPPoA, PPPoE or MER/DHCP enabled PVC(s). If the checkbox is<br>not selected, enter the static default gateway AND/OR a WAN interface. Click 'Save/Apply' button to save it. |
| WAN<br>LAN<br>NAT                                                | NOTE: If changing the Automatic Assigned Default Gateway from unselected to selected, You must reboot the router to get the automatic assigned default gateway.                                                                                                    |
| Security<br>Parental Control                                     | Enable Automatic Assigned Default Gateway                                                                                                    |
| Quality of Service<br>Routing<br>Default Gateway<br>Static Route | <ul> <li>✓ Use Default Gateway IP Address</li> <li>10.0.0.1</li> <li>Use Interface</li> <li>ppp∞e_0_0_33_1/ppp_0_0_33_1</li> </ul>                                                                                                    |
| RIP<br>DNS<br>DSL                                                | Save/Apply                                                                                                    |

Figure 42. Advanced Setup – Routing – Default Gateway

#### 5.7.2 Routing – Static Route

Click on "Add" to create a new Static Route. Up to 32 entries can be configured.

|                               | Rout | ting Static | Route (A maxi | mum 32 er | ntries can b | e configu |
|-------------------------------|------|-------------|---------------|-----------|--------------|-----------|
| Device Info<br>Advanced Setup |      | Destination | Subnet Mask   | Gateway   | Interface    | Remove    |
| WAN<br>LAN                    |      |             | Add           | Remove    |              |           |
| NAT                           |      |             |               |           |              |           |
| Security<br>Parental Control  |      |             |               |           |              |           |
| Quality of Service<br>Routing |      |             |               |           |              |           |
| Default Gateway               |      |             |               |           |              |           |
| Static Route<br>RIP           |      |             |               |           |              |           |

Figure 43. Advanced Setup - Routing - Static Route

Enter the destination network address, subnet mask, gateway AND/OR available WAN interface, then click "Apply" to add the entry to the routing

table.

| Routing Static Route A               | bb                                                                                                    |
|--------------------------------------|----------------------------------------------------------------------------------------------------|
| Enter the destination network table. | address, subnet mask, gateway AND/OR available WAN interface then click "Save/Apply" to add the entry to the routing |
| Destination Network Address          |                                                                                                    |
| Subnet Mask :                        |                                                                                                    |
| 🔲 Use Gateway IP Address             |                                                                                                    |
| Use Interface                        | pppoe_8_32_1/ppp_8_32_1                                                                                              |
|                                      | Save/Apply                                                                                                    |

## Figure 44. Advanced Setup - Routing - Add new Static Route

#### 5.7.3 Routing – RIP

The Routing Information Protocol (RIP) is designed for exchanging routing information within a small to medium-size Internet work.

|                                                                | Routing RI                                                                                                    | P Configu       | Iration                  |                       |         |
|----------------------------------------------------------------|----------------------------------------------------------------------------------------------------|-----------------|--------------------------|-----------------------|---------|
| Device Info<br>Advanced Setup<br>WAN<br>LAN<br>NAT<br>Security | To activate RIP for the device, select the 'Enabled' radio button for Global R<br>Mode. To configure an individual interface, select the desired RIP version an<br>operation, followed by placing a check in the 'Enabled' checkbox for the<br>interface. Click the 'Save/Apply' button to save the configuration, and to sta<br>or stop RIP based on the Global RIP mode selected.<br><b>Global RIP Mode</b> <ul> <li>Disabled</li> <li>Enabled</li> </ul> |                 |                          |                       |         |
|                                                                | Interface                                                                                                    | VPI/VCI         | Version                  | Operation             | Enabled |
| Parental Control                                               | Ancentace                                                                                                    |                 |                          |                       |         |
| Parental Control<br>Quality of Service                         | br0                                                                                                    | (LAN)           | 2 🗸                      | Active 🗸              |         |
| Parental Control<br>Quality of Service<br>Routing              | br0                                                                                                    | (LAN)<br>0/0/33 | 2 <b>~</b><br>2 <b>~</b> | Active v<br>Passive v |         |

Figure 45. Advanced Setup – Routing – RIP

To configure an individual interface, select the desired RIP version and operation:

RIP Version 1: Class-based IP network.

RIP Version 2: Classless IP network.

Operation Active: Broadcast and listen to other RIP enabled devices.

#### Operation Passive: Listen only.

Placing a check in the "Enabled" checkbox for the interface to complete the configuration. Click the "Apply" button to save the configuration. To start/stop RIP for NWAR3600, select the "Enabled/Disabled" radio button for Global RIP Mode.

## 5.8 DNS

5.8.1 DNS Server

|                                                   | DNS Server Configuration                                                                                                    |
|---------------------------------------------------|----------------------------------------------------------------------------------------------------|
| Device Info<br>Advanced Setup<br>WAN<br>LAN       | If 'Enable Automatic Assigned DNS' checkbox is selected, this router will accept the first received DNS assignment from one of the PPPoA, PPPoE or MER/DHCP enabled PVC(s) during the connection establishment. If the checkbox is not selected, enter the primary and optional secondary DNS server IP addresses. Click 'Save' button to save the new configuration. You must reboot the router to make the new configuration effective. |
| NAT<br>Security                                   | Enable Automatic Assigned DNS                                                                                                    |
| Parental Control<br>Quality of Service<br>Routing | Primary DNS server: 168.95.1.1<br>Secondary DNS server: 168.95.192.1                                                                                                    |
| DNS Server<br>Dynamic DNS<br>DSL                  | Save                                                                                                    |
| Interface Group<br>Certificate                    |                                                                                                    |
| Diagnostics<br>Management                         |                                                                                                    |

Figure 46. Advanced Setup – DNS Server

If "Enable Automatic Assigned DNS" checkbox is selected, NWAR3600 will accept the first received DNS assignment from one of the PPPoA, PPPoE or MER/DHCP enabled PVC(s) during the connection establishment. If the checkbox is not selected, enter the primary and optional secondary DNS server IP addresses. Click "Apply" button to save it.

NOTE: If changing from unselected "Enable Automatic Assigned DNS" to selected, you must reboot NWAR3600 to get the automatic assigned DNS addresses.

#### 5.8.2 Dynamic DNS

The Dynamic DNS service allows you to alias a dynamic IP address to a static

hostname in any of the domains. This function allows your NWAR3600 to be more easily accessible from various locations of the Internet. Choose "Add" to configure Dynamic DNS.

Before you proceed, please visit one of these two website to apply your own Dynamic DNS service: <u>www.dyndns.org</u> or <u>www.tzo.com</u>.

To remove, check the item and click "Remove"

|                                                                   | Dynamic DNS                                                                                                    |          |         |           |        |  |  |
|-------------------------------------------------------------------|----------------------------------------------------------------------------------------------------|----------|---------|-----------|--------|--|--|
| Device Info<br>Advanced Setup<br>WAN<br>LAN                       | The Dynamic DNS service allows you to alias a dynamic IP address to a static hostname in any of the many domains, allowing your DSL router to be more easily accessed from various locations on the Internet.<br>Choose Add or Remove to configure Dynamic DNS. |          |         |           |        |  |  |
| NAT                                                               | Hostname                                                                                                    | Username | Service | Interface | Remove |  |  |
| Parental Control                                                  | www.noname.org                                                                                                    | account1 | dyndns  | 31        |        |  |  |
| Quality of Service<br>Routing<br>DNS<br>DNS Server<br>Dynamic DNS |                                                                                                    | Add      | Remove  |           | Q      |  |  |

Figure 47. Advanced Setup – DNS – Dynamic DNS

Select your Dynamic DNS service provider from 'D-DNS provider', and enter your registration information. Click "Save/Apply" to save the configuration.

| Add dynamic DDNS        |                                                   |
|-------------------------|---------------------------------------------------|
| This page allows you to | add a Dynamic DNS address from DynDNS.org or TZO. |
| D-DNS provider          | DynDNS.org 👻                                      |
| Hostname                |                                                   |
| Interface               | pppoe_8_32_1/ppp_8_32_1 ~                         |
| DynDNS Settings         |                                                   |
| Username                |                                                   |
| Password                |                                                   |
|                         |                                                   |
|                         |                                                   |
|                         |                                                   |

Figure 48. Advanced Setup – DNS – Add Dynamic DNS

# 5.9 DSL

This page allows you configure DSL related settings including Modulations, Phone Line Pair, and Capability. Due to the characteristics of DSL, any change to default settings is not recommended. Please consult your service provider for advice only if configuration is mandatory.

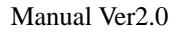

|                    | DSL Settings                      |  |  |  |  |
|--------------------|-----------------------------------|--|--|--|--|
|                    | Select the modulation below.      |  |  |  |  |
| Device Info        | G.Dmt Enabled                     |  |  |  |  |
| Advanced Setup     | G lite Enabled                    |  |  |  |  |
| WAN                |                                   |  |  |  |  |
| LAN                | ✓ T1.413 Enabled                  |  |  |  |  |
| NAT                | ADSL2 Enabled                     |  |  |  |  |
| Security           | AnnexL Enabled                    |  |  |  |  |
| Parental Control   |                                   |  |  |  |  |
| Quality of Service | ADSL2+ Enabled                    |  |  |  |  |
| Routing            | AnnexM Enabled                    |  |  |  |  |
| DNS                |                                   |  |  |  |  |
| DSL                | Select the phone line pair below. |  |  |  |  |
| Interface Group    | <ul> <li>Inner pair</li> </ul>    |  |  |  |  |
| Certificate        | O Outer nair                      |  |  |  |  |
| Wireless           | C outer pair                      |  |  |  |  |
| Diagnostics        | Capability                        |  |  |  |  |
| Management         | ✓ Bitswap Enable                  |  |  |  |  |
|                    | SRA Epoblo                        |  |  |  |  |
|                    |                                   |  |  |  |  |
|                    | Save/Apply Advanced Settings      |  |  |  |  |

Figure 49. Advanced Setup – DSL

## 5.10 Interface Group

Interface Group supports multiple ports to PVC and bridging groups. Each group will perform as an independent network. To support this feature, you must create mapping groups with appropriate LAN and WAN interfaces. By default, all interfaces are included in the Default group. And only the Default group has IP interface to access Router's configuration window. The interfaces which have been selected to form a mapping group will no longer have the ability to access the router configuration window.

First, check the "Enable Virtual Ports on" box to enable Interface Group.

| Manual Ver2.0                                                  |                                                                                       |                                                                        |                                               |                                                                                                    |                                                                                                    |  |
|----------------------------------------------------------------|---------------------------------------------------------------------------------------|------------------------------------------------------------------------|-----------------------------------------------|----------------------------------------------------------------------------------------------------|----------------------------------------------------------------------------------------------------|--|
|                                                                | Interface Group A maximum 16 entries can be configured                                |                                                                        |                                               |                                                                                                    |                                                                                                    |  |
| Device Info<br>Advanced Setup<br>WAN<br>LAN<br>NAT<br>Security | Interface Group<br>independent ne<br>LAN and WAN ir<br>add the ungroup<br>Enable virt | supports i<br>twork. To :<br>nterfaces u<br>ped interfa<br>ual ports o | multipl<br>suppor<br>sing t<br>ces to<br>n LA | le ports to PVC and bridgin<br>rt this feature, you must cr<br>he Add button. The Remov<br>the Default group. Only th<br>N(1-4) | ig groups. Each group will perform as an<br>reate mapping groups with appropriate<br>/e button will remove the grouping and<br>ie default group has IP interface. |  |
| Parental Control                                               | Group Name                                                                            | Remove                                                                 | Fdit                                          | Interfaces                                                                                                    | 1                                                                                                    |  |
| Quality of Service                                             |                                                                                       |                                                                        | Luit                                          |                                                                                                    |                                                                                                    |  |
| Routing                                                        |                                                                                       |                                                                        |                                               | LAN(1-4)                                                                                                    |                                                                                                    |  |
| DNS                                                            |                                                                                       |                                                                        |                                               | Wireless(SSID1)                                                                                                    |                                                                                                    |  |
| DSL                                                            | Default                                                                               | Default Wireless_Guest(SSID2)                                          |                                               |                                                                                                    |                                                                                                    |  |
| Interface Group                                                |                                                                                       |                                                                        |                                               | Wireless_Guest1(SSID3)                                                                                                    |                                                                                                    |  |
| Certificate                                                    |                                                                                       |                                                                        |                                               | Wirelass Cuest2(SSID4)                                                                                                    |                                                                                                    |  |
| Wireless                                                       |                                                                                       |                                                                        |                                               | Wireless_Guest2(55104)                                                                                                    |                                                                                                    |  |
| Diagnostics                                                    |                                                                                       |                                                                        |                                               |                                                                                                    |                                                                                                    |  |
| Management                                                     | Add Save//                                                                            | Apply                                                                  |                                               |                                                                                                    |                                                                                                    |  |

Figure 50. Advanced Setup – Interface Group

Click the "Add" button to enter Interface Group configuration window.

Enter the group name and select the specific interfaces from "Available Interfaces" (Default group) to "Grouped Interfaces" and then click "Save & Apply" to apply your settings.

| Interface Group Configuration                                                                                                    |                                                                                                    |  |  |  |  |
|----------------------------------------------------------------------------------------------------|----------------------------------------------------------------------------------------------------|--|--|--|--|
| To create a new interface group:<br>1. Enter the Group name and select interfaces from the available interface list and add it to the grouped interface list using the arrow buttons to create the required mapping of the ports. The group name must be unique. |                                                                                                    |  |  |  |  |
| <ol> <li>If you like to automatically add LAN clients to a PVC in the new<br/>denied an IP address from the local DHCP server.</li> <li>Note that these clients may obtain public IP addresses</li> </ol>                                                        | group add the DHCP vendor ID string. By configuring a DHCP vendor ID string any DHCP client request with the specified vendor ID (DHCP option 60) will be |  |  |  |  |
| 3. Click Save/Apply button to make the changes effective immediately                                                                                                    |                                                                                                    |  |  |  |  |
| Note that the selected interfaces will be removed from their                                                                                                    | r existing groups and added to the new group.                                                                                                    |  |  |  |  |
| IMPORTANT If a vendor ID is configured for a specific clie                                                                                                    | nt device, please REBOOT the client device attached to the modem to allow it to obtain an appropriate IP address.                                         |  |  |  |  |
| Group Name:                                                                                                    |                                                                                                    |  |  |  |  |
| Grouped Interfaces                                                                                                    | Available Interfaces                                                                                                    |  |  |  |  |
| ·><br>~                                                                                                    | LAN(I-4)<br>Wireless(SSID1)<br>Wireless_Guest(SSID2)<br>Wireless_Guest2(SSID4)                                                                            |  |  |  |  |
| Automatically Add Clients With the following DHCP Vendor IDs                                                                                                    |                                                                                                    |  |  |  |  |
|                                                                                                    | Save/Apply                                                                                                    |  |  |  |  |

Figure 51. Advanced Setup – Add Interface Group

# 5.11 Certificate

Click on **Certificate** in the Advanced Setup menu to open the Certificate menu, which includes:

- Local
- Trusted CA

## 5.11.1 Local

After creating the certificates, you can Add, View or Remove certificates from this page. Local certificates are used by peers to verify your identity. Maximum 4 certificates can be stored. See Figure 52

|                                | Local Certificates                                                                                             |
|--------------------------------|----------------------------------------------------------------------------------------------------|
| Device Info                    | Add, View or Remove certificates from this page. Local certificates are used by peers to verify your identity. |
| Advanced Setup<br>WAN          | Maximum 4 certificates can be stored.                                                                          |
| LAN<br>NAT                     | Name In Use Subject Type Action                                                                                |
| Security<br>Parental Control   | Create Certificate Request Import Certificate                                                                  |
| Quality of Service<br>Routing  |                                                                                                    |
| DNS<br>DSL                     |                                                                                                    |
| Interface Group<br>Certificate |                                                                                                    |
| Local                          |                                                                                                    |
| Trusted CA                     |                                                                                                    |

Figure 52. Advanced Setup - Certificate - Local

To generate a certificate signing request you need to include Common Name, Organization Name, State/Province Name, and the 2-letter Country Code for the certificate. See Figure 53.

| Create new certificate request                                                                                                    |                    |   |  |  |  |
|----------------------------------------------------------------------------------------------------|--------------------|---|--|--|--|
| To generate a certificate signing request you need to include Common<br>Name, Organization Name, State/Province Name, and the 2-letter<br>Country Code for the certificate. |                    |   |  |  |  |
| Certificate Name:                                                                                                    |                    |   |  |  |  |
| Common Name:                                                                                                    |                    |   |  |  |  |
| Organization Name:                                                                                                    |                    |   |  |  |  |
| State/Province Name:                                                                                                    |                    |   |  |  |  |
| Country/Region Name:                                                                                                    | US (United States) | ~ |  |  |  |
|                                                                                                    |                    |   |  |  |  |
|                                                                                                    |                    |   |  |  |  |
|                                                                                                    | Apply              |   |  |  |  |

Figure 53. Advanced Setup – Certificate - Local

#### 5.11.2 Trusted CA

To import the Certificate of Trusted CA, see Figure 54, you can click the button of Import Certificate.

|                                                    | Trusted CA (Certificate Authority) Certificates                                                                                                    |
|----------------------------------------------------|----------------------------------------------------------------------------------------------------|
| Device Info<br>Advanced Setup                      | Add, View or Remove certificates from this page. CA certificates are used by you to verify peers' certificates.<br>Maximum 4 certificates can be stored. |
| WAN<br>LAN<br>NAT                                  | Name Subject Type Action                                                                                                    |
| Security<br>Parental Control<br>Quality of Service | Import Certificate                                                                                                    |
| Routing<br>DNS                                     |                                                                                                    |
| DSL                                                |                                                                                                    |
| Interface Group<br>Certificate                     |                                                                                                    |
| Local                                              |                                                                                                    |
| Trusted CA                                         |                                                                                                    |

Figure 54. Advanced Setup – Certificate – Trusted CA

To import the CA certificate with the name and the required CA strings. See Figure 55.

|                    | Import CA certificate    | 1                                        |   |
|--------------------|--------------------------|------------------------------------------|---|
|                    | Enter certificate name a | ind paste certificate content.           |   |
| Device Info        |                          |                                          |   |
| Advanced Setup     | Certificate Name:        |                                          |   |
| WAN                |                          | BEGIN CERTIFICATE                        | ~ |
| LAN                |                          | <insert certificate="" here=""></insert> |   |
| NAT                |                          | END CERTIFICATE                          |   |
| Security           |                          |                                          |   |
| Parental Control   |                          |                                          |   |
| Quality of Service |                          |                                          |   |
| Routing            |                          |                                          |   |
| DNS                | Certificate:             |                                          |   |
| DSL                |                          |                                          |   |
| Interface Group    |                          |                                          |   |
| Certificate        |                          |                                          |   |
| Local              |                          |                                          |   |
| Trusted CA         |                          |                                          |   |
| Wireless           |                          |                                          |   |
| Diagnostics        |                          |                                          | Y |
| Management         |                          |                                          |   |
|                    |                          |                                          |   |
|                    |                          | Apply                                    |   |

Figure 55. Advanced Setup – Certificate – Import CA certificate

# 6. Wireless Setup

# 6.1 Basic

This page allows you to configure basic features of the wireless LAN interface. You can enable or disable the wireless LAN interface, hide the network from active scans (no broadcasting of your network name), set the wireless network name (also known as SSID), and restrict the channels based on nation's requirements. Click "Save/Apply" to save the configurations.

|                 | Wireless        | - Basic                                  |             |                    |                             |                |        |
|-----------------|-----------------|------------------------------------------|-------------|--------------------|-----------------------------|----------------|--------|
|                 | This page al    | lows you to configure basic features     | of the wir  | eless LAN          | interface. Yo               | u can ena      | ble or |
|                 | disable the v   | wireless LAN interface, hide the netw    | ork from    | active sca         | ns, set the wi              | ireless net    | work   |
| Device Info     | name (also k    | known as SSID) and restrict the char     | nnel set ba | ised on co         | untry require               | ments.         |        |
| Advanced Setup  | Click "Apply    | (" to configure the basic wireless opti- | ons.        |                    |                             |                |        |
| Wireless        |                 |                                          |             |                    |                             |                |        |
| Basic           | 🖌 En            | able Wireless                            |             |                    |                             |                |        |
| Security        |                 |                                          |             |                    |                             |                |        |
| MAC Filter      | Hid             | de Access Point                          |             |                    |                             |                |        |
| Wireless Bridge |                 |                                          |             |                    |                             |                |        |
| Advanced        |                 | ent2 12019(10)                           |             |                    |                             |                |        |
| Station Info    | Dis             | able WMM Advertise                       |             |                    |                             |                |        |
| Diagnostics     |                 |                                          |             |                    |                             |                |        |
| Management      | SSID:           |                                          |             |                    |                             |                |        |
| -               | BSSID:          | 00:1A:2B:00:0B:9E                        |             |                    |                             |                |        |
|                 | Country:        | UNITED KINGDOM                           |             |                    |                             | *              |        |
|                 | Max<br>Clients: | 16                                       |             |                    |                             |                |        |
|                 | Wireless -      | Guest/Virtual Access Points:             |             |                    |                             |                |        |
|                 | Enabled         | SSID                                     | Hidden      | Isolate<br>Clients | Disable<br>WMM<br>Advertise | Max<br>Clients | BSSID  |
|                 |                 | Guest                                    |             |                    |                             | 16             | N/A    |
|                 |                 | Guest1                                   |             |                    |                             | 16             | N/A    |
|                 |                 | Guest2                                   |             |                    |                             | 16             | N/A    |
|                 |                 |                                          |             |                    |                             |                |        |
|                 | Save/Ap         | oply                                     |             |                    |                             |                |        |

Figure 56. Wireless Setup – Basic

## 6.2 Security

Four types of wireless security are provided: Shared (WEP), 802.1x, WPA/WPA2, and WPA/WPA2-PSK.

#### 6.2.1 WEP

WEP (Wired Equivalent Privacy) provides security by encrypting data over radio waves when data is transmitted from one end point to another. WEP is the weakest security method but the easiest one to configure. To enable WEP, select the following items step by step:

#### Network Authentication: Shared

#### Data Encryption: Enabled

Encryption Strength: 128-bit (recommended for better security) or 64-bit

Four keys for both encryption strengths can be stored here. Enter 13 ASCII characters or 26 hexadecimal digits for 128-bit encryption keys. Enter 5 ASCII characters or 10 hexadecimal digits for 64-bit encryption keys. Select which key  $(1 \sim 4)$  to use from "Current Network Key". Click "Save/Apply" to save the configuration.

| Device Info     | Manual Setup AP             |                                                                                              |
|-----------------|-----------------------------|----------------------------------------------------------------------------------------------|
| Advanced Setup  | You can set the network aut | hentication method, selecting data encryption,                                               |
| Wireless        | specify whether a network k | ey is required to authenticate to this wireless network and specify the encryption strength. |
| Basic           | Click "Save/Apply" when don | ie.                                                                                          |
| Security        |                             |                                                                                              |
| MAC Filter      | Select SSID:                | Guest                                                                                        |
| Wireless Bridge | Network Authentication      |                                                                                              |
| Advanced        | Network Addiendcation.      |                                                                                              |
| Station Info    | WEP Encryption:             | Enabled 🗸                                                                                    |
| Diagnostics     | Encryption Strength:        | 128-bit 🗸                                                                                    |
| Management      | Current Network Key:        | 1 🗸                                                                                          |
|                 | Network Key 1:              |                                                                                              |
|                 | Network Key 2:              |                                                                                              |
|                 | Network Key 3:              |                                                                                              |
|                 | Network Key 4:              |                                                                                              |
|                 |                             | Enter 13 ASCII characters or 26 hexadecimal digits for 128-bit encryption keys               |
|                 |                             | Enter 5 ASCII characters or 10 hexadecimal digits for 64-bit encryption keys                 |
|                 |                             |                                                                                              |
|                 |                             |                                                                                              |
|                 |                             | Save/Apply                                                                                   |

Figure 57. Wireless Setup – Security – WEP

#### 6.2.2 802.1X

802.1X addresses the WEP weakness by adding user authentication, via RADIUS server. So you need to have your RADIUS server up and running before using 802.1X. To enable 802.1X, select "802.1X" in "Network Authentication". Enter your RADIUS server IP address, port number (default: **1812**), and key. Follow

section 6.2.1 to configure your WEP key and select "Save/Apply" to save your configuration.

|                               | Manual Setup AP                                                                             |                                                                                                    |
|-------------------------------|---------------------------------------------------------------------------------------------|----------------------------------------------------------------------------------------------------|
| Device Info                   | You can set the network auth<br>specify whether a network ke<br>Click "Save/Apply" when don | entication method, selecting data encryption,<br>y is required to authenticate to this wireless network and specify the encryption strength.<br>e.             |
| Advanced Setup                |                                                                                             |                                                                                                    |
| Wireless                      | Select SSID:                                                                                | AIRGW 🗸                                                                                                    |
| Basic<br>Security             | Network Authentication:                                                                     | 802.1X                                                                                                    |
| MAC Filter<br>Wireless Bridge | RADIUS Server IP Address:                                                                   | 0.0.0.0                                                                                                    |
| Advanced                      | RADIUS Port:                                                                                | 1812                                                                                                    |
| Station Info                  | RADIUS Key:                                                                                 |                                                                                                    |
| Diagnostics                   | WEP Encryption:                                                                             | Enabled 🗸                                                                                                    |
| Management                    | Encryption Strength:                                                                        | 128-bit 🗸                                                                                                    |
|                               | Current Network Key:                                                                        | 2 🗸                                                                                                    |
|                               | Network Key 1:                                                                              |                                                                                                    |
|                               | Network Key 2:                                                                              |                                                                                                    |
|                               | Network Key 3:                                                                              |                                                                                                    |
|                               | Network Key 4:                                                                              |                                                                                                    |
|                               |                                                                                             | Enter 13 ASCII characters or 26 hexadecimal digits for 128-bit encryption keys<br>Enter 5 ASCII characters or 10 hexadecimal digits for 64-bit encryption keys |
|                               |                                                                                             | Save/Apply                                                                                                    |

Figure 58. Wireless Setup – Security – 802.1X

#### 6.2.3 WPA/WPA2

WPA/WPA2 (Wi-Fi Protected Access) is the strongest wireless security provided by NWAR3600. Like 802.1X, WPA must co-work with RADIUS server as well. To enable WPA/WPA2, select the following items step by step:

**Network Authentication: WPA/WPA2** 

WPA2 Preauthentication: Default: Disabled (WPA2 only)

Network Re-auth Interval: in seconds. Default: 36000 (WPA2 only)

WPA Group Rekey Interval: in seconds. Default: 0 (no re-keying).

RADIUS Server IP Address/Port/Key: must match your RADIUS server.

WPA Encryption: TKIP (select AES or TKIP+AES for WPA2).

Check your supplicant capability before you decide which one to use.

| Manual Ver2.0   |                                                               |                                                                                             |
|-----------------|---------------------------------------------------------------|---------------------------------------------------------------------------------------------|
| Device Info     | Manual Setup AP                                               |                                                                                             |
| Advanced Setup  | -                                                             |                                                                                             |
| Wireless        | You can set the network authors                               | entication method, selecting data encryption,                                               |
| Basic           | Specify whether a network key<br>Click "Save/Apply" when done | y is required to authenticate to this wireless network and specify the encryption strength. |
| Security        | chek bave, tppty when able                                    | a                                                                                           |
| MAC Filter      | Select SSID:                                                  | ARGW 🗸                                                                                      |
| Wireless Bridge |                                                               |                                                                                             |
| Advanced        | Network Authentication:                                       | WPA2                                                                                        |
| Station Info    |                                                               |                                                                                             |
| Diagnostics     | WPA2 Preauthentication:                                       | Disabled 👻                                                                                  |
| Management      | Network Re-auth Interval:                                     | 36000                                                                                       |
|                 | WPA Group Rekey Interval:                                     | 0                                                                                           |
|                 | RADIUS Server IP Address:                                     | 0.0.0.0                                                                                     |
|                 | RADIUS Port:                                                  | 1812                                                                                        |
|                 | RADIUS Key:                                                   |                                                                                             |
|                 | WPA Encryption:                                               | AES                                                                                         |
|                 | WEP Encryption:                                               | Disabled 🗸                                                                                  |
|                 |                                                               |                                                                                             |
|                 |                                                               | Save/Apply                                                                                  |

Figure 59. Wireless Setup – Security – WPA

## 6.2.4 WPA/WPA2-PSK

WPA-PSK lets you take advantage of WPA without the hassle of setting up your own RADIUS server. To enable WPA-PSK, select "WPA-PSK" in "Network Authentication". Enter 8 to 63 ASCII codes or 64 hexadecimal (0~9, A~F) digits in "WPA Pre-Shared Key". Click "Save/Apply" to save the configuration.

| Manual Setup AP                                                                                  |                                                                                                    |
|--------------------------------------------------------------------------------------------------|----------------------------------------------------------------------------------------------------|
| You can set the network auther<br>specify whether a network key<br>Click "Save/Apply" when done. | ntication method, selecting data encryption,<br>is required to authenticate to this wireless network and specify the encryption strength. |
| Select SSID:                                                                                     | AIRGW 🗸                                                                                                    |
| Network Authentication:                                                                          | Mixed WPA2/WPA -PSK 💌                                                                                                    |
| WPA Pre-Shared Key:                                                                              | Click here to display                                                                                                    |
| WPA Group Rekey Interval:                                                                        | 0                                                                                                    |
| WPA Encryption:                                                                                  | TKIP+AES 🗸                                                                                                    |
| WEP Encryption:                                                                                  | Disabled 🗸                                                                                                    |
|                                                                                                  |                                                                                                    |
|                                                                                                  | Save/Apply                                                                                                    |

Figure 60. Wireless Setup – Security – WPA-PSK

## 6.3 MAC Filter

Wireless MAC filter allows you to implement access control based on device's MAC address.

When you select "Allow" in "MAC Restrict Mode", only data from devices with matching MAC addresses in filter table can access NWAR3600. If you select "Deny" in "MAC Restrict Mode", every device can access NWAR3600 except those that have matching MAC addresses in the filter table. To add filter entry, click on "Add" and enter the MAC address of NWAR3600. Click "Save/Apply" to save the configuration. To "delete" the entry, select the entry and click "Remove".

|                                           | Wireless MAC Filter                          |
|-------------------------------------------|----------------------------------------------|
| Device Info                               | Select SSID: AIRGW 🗸                         |
| Advanced Setup<br>Wireless<br>Basic       | MAC Restrict Mode: ⓒ Disabled 🔘 Allow 🔘 Deny |
| Security<br>MAC Filter<br>Wireless Bridge | MAC Address Remove                           |
| Advanced<br>Station Info<br>Diagnostics   | Add Remove                                   |
| Management                                |                                              |

Figure 61. Wireless Setup – MAC Filter

## 6.4 Wireless Bridge

Wireless Bridge (also known as Wireless Distribution System) can bridge data between two APs, which is particularly useful while wired cabling is not available.

Note: only APs running in the same channel can be bridged.

AP Mode: Wireless Bridge- listens and answers other APs only

Access Point- Wireless Bridge also with AP functionality

Bridge Restrict: Disabled- any AP will be granted access

Enabled- only assigned APs (Max. 4) with specified MAC address will be granted access

Enabled (Scan) - as above, but NWAR3600 will scan available AP for you to select.

Refresh: re-scan the available AP

Save/Apply: save the configuration

|                                                                                                    | Wireless Bridge                                                                                                    |                                                                                                    |
|----------------------------------------------------------------------------------------------------|----------------------------------------------------------------------------------------------------|----------------------------------------------------------------------------------------------------|
| Device Info<br>Advanced Setup<br>Wireless<br>Basic<br>Security<br>MAC Filter<br>Wireless Bridge<br>Advanced<br>Station Info<br>Diagnostics<br>Management | This page allows you to configure<br>known as Wireless Distribution Sys<br>functionality. Wireless bridge funct<br>Disabled in Bridge Restrict which d<br>or Enabled(Scan) enables wireless<br>Click "Refresh" to update the remo<br>Click "Save/Apply" to configure the<br>AP Mode:<br>Bridge Restrict:<br>Remote Bridges MAC Address: | wireless bridge features of the wireless LAN interface. You can select Wireless Bridge (also<br>stem) to disable access point functionality. Selecting Access Point enables access point<br>cionality will still be available and wireless stations will be able to associate to the AP. Select<br>lisables wireless bridge restriction. Any wireless bridge will be granted access. Selecting Enabled<br>s bridge restriction. Only those bridges selected in Remote Bridges will be granted access.<br>te bridges. Wait for few seconds to update.<br>a wireless bridge options.<br>Wireless Bridge v<br>Enabled v |
|                                                                                                    |                                                                                                    | Refresh Save/Apply                                                                                                    |

Figure 62. Wireless Setup – Wireless Bridge

## 6.5 Advanced

In most cases, NWAR3600 work well with wireless default settings. Modification is not recommended unless you are very familiar with these parameters.

- **AP Isolation:** Separate local PCs from other PCs which have associated to other APs in the same network. Default: **Disabled**.
- **Channel:** Select the appropriate channel from the provided list to correspond with your network settings. All devices in your wireless network must use the same channel in order to function correctly. Or select "Auto" to allow AP to decide its operating channel based on current environment. Default: **11**.

Auto Channel Timer (min): Expiration time for AP to adjust operating channel.

- **54g Rate:** The range is from 1 to 54Mbps. The data transmission rate should be set according to the speed of your wireless network. You can set one transmission speed, or keep the default setting "**Auto**" to have the router automatically detect the fastest possible data rate.
- Multicast Rate: The range is from 1 to 54Mbps. The data transmission rate of the multicast packets should be set according to the speed of your wireless network. You can set one transmission speed, or keep the default setting "Auto" to have the router automatically detect the fastest possible data rate.

Basic Rate: Select the basic rate that wireless clients must support.

**Fragmentation:** This value should remain at its default setting of **2346**. The range is 256-2346 bytes. This value specifies the maximum packet size

before data is fragmented into multiple packets. If you experience a high packet error rate, you may slightly lower the Fragmentation value. Setting the Fragmentation too low may result in poor network performance. Only slight adjustment of this value is recommended.

- **RTS Threshold:** This value should remain at its default setting of **2347.** The range is 0-2347 bytes. Should you encounter inconsistent data flow, only slight adjustment of this value is recommended. If a network packet is smaller than the preset RTS threshold size, the RTS/CTS mechanism will not be enabled. NWAR3600 sends Request to Send (RTS) frames to a particular receiving station and negotiates the transmission of a data frame. After receiving an RTS, the wireless station responds with a Clear to Send (CTS) frame to acknowledge the right to begin transmission.
- **DTIM Interval:** This value, between 1 and 255 milliseconds, indicates the interval of the Delivery Traffic Indication Message (DTIM). A DTIM interval is a countdown field which is used to inform clients about the next window for listening to broadcast and multicast messages. When NWAR3600 has buffered broadcast or multicast for associated clients, it sends the next DTIM with a DTIM Interval value. Its clients hear the beacons and awaken to receive the broadcast and multicast message. Default: **1**.
- **Beacon Interval:** Enter a value between 1 and 65535 milliseconds. The Beacon Interval indicates the frequency interval of the beacon. A beacon is a packet broadcast by NWAR3600 to synchronize the wireless network. Default: **100**.
- **XPress Technology:** Proprietary feature to increase wireless data rate. Must co-work with client device which supports the same feature. Default: **Disabled**.
- 54g Mode: There are 4 selections. Select 54g Auto for the widest compatibility. Select
  54g Performance for the fastest performance. Select 54g LRS if you are experiencing difficulty with legacy 802.11b equipment. Select 802.11b only to operate at 802.11b only environment.
- 54g protection: In Auto mode, NWAR3600 will use RTS/CTS to improve 802.11g performance in mixed 802.11g/802.11b network. Turn off protection to maximize 802.11g throughput under most conditions.

Preamble Type: The preamble is used to synchronize the transmitter and receiver and

derives common timing relationship. The **Short** preamble improves throughput but not all wireless clients support short preamble type.

Transmit Power: 5-level of transmit power are available: 20%, 40%, 60%, 80%, and 100%. Default: 100%.

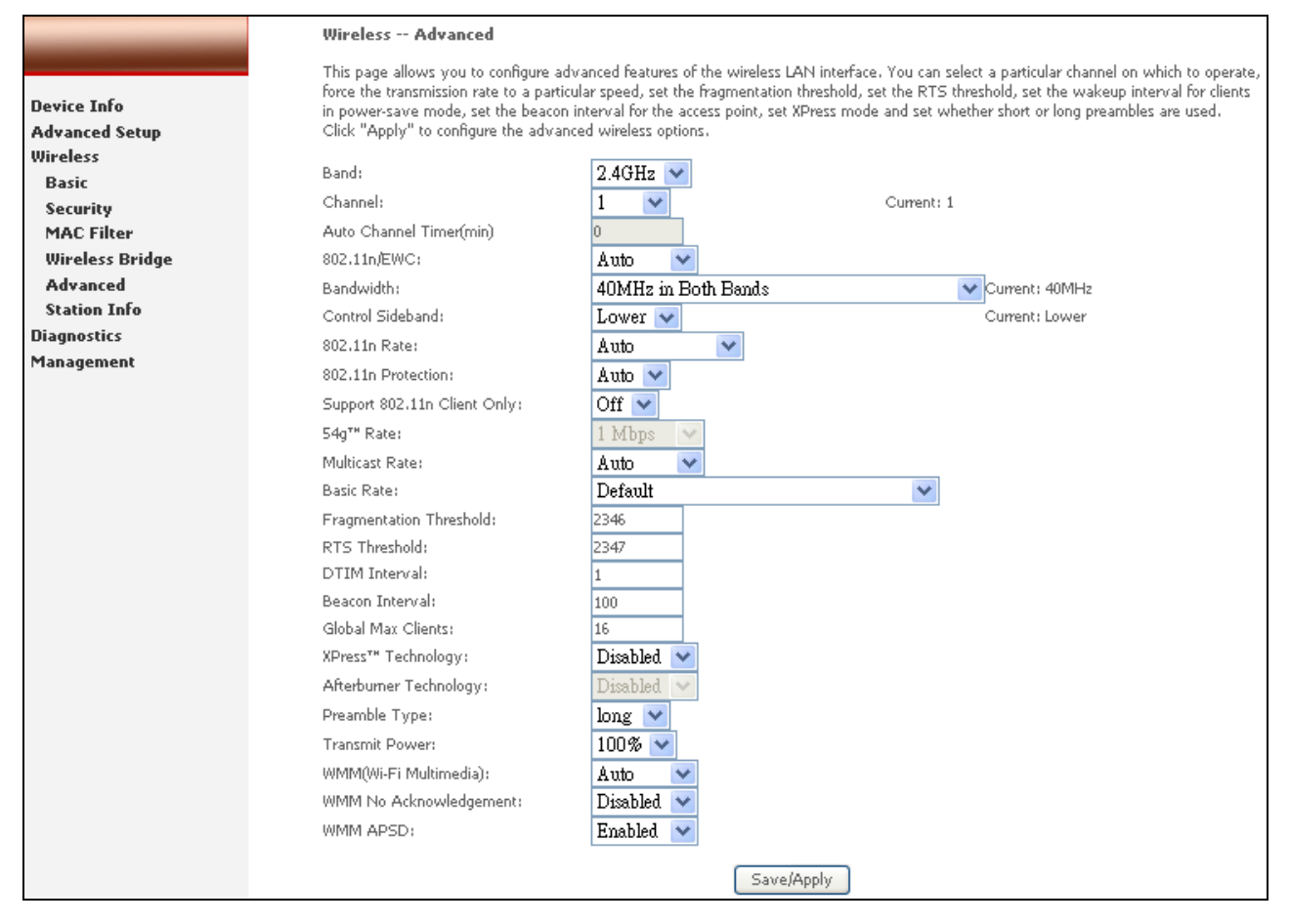

Figure 63. Wireless Setup – Advanced

## 6.6 Station Info

This page shows authenticated wireless stations and their status.

|                                                                                | Wireless Authen   | ticated Stati | ons<br>less stations a | nd their s | tatus.    |
|--------------------------------------------------------------------------------|-------------------|---------------|------------------------|------------|-----------|
| Device Info<br>Advanced Setup                                                  | MAC               | Associated    | Authorized             | SSID       | Interface |
| Wireless<br>Basic                                                              | 00:20:E0:40:26:EC | Yes           |                        | AIRGW      | wl0       |
| Basic<br>Security<br>MAC Filter<br>Wireless Bridge<br>Advanced<br>Station Info |                   | Refres        | 1                      |            |           |

Figure 64. Wireless Setup – Station Info

# 7. Diagnostics

This page allows users to test the Ethernet port connection, DSL port connection, and connection to the Internet Service Provider. If a test displays a fail status, click "Test" at the bottom of the page to re-run the diagnostic test to make sure the fail status is consistent. If the test continues to show fail, click "Help" on the failed item for the troubleshooting procedures.

|                                           | pppoe_0_0_33_1 Diagnostics                                                                                                    |                                               |                                                                                                    |  |  |  |
|-------------------------------------------|----------------------------------------------------------------------------------------------------|-----------------------------------------------|----------------------------------------------------------------------------------------------------|--|--|--|
| Device Info<br>Advanced Setup<br>Wireless | Your modem is capable of testing your DSL of<br>displays a fail status, click "Rerun Diagnostic<br>status is consistent. If the test continues to far<br>Test the connection to your local netwo | connectio<br>Tests" at<br>ail, click "<br>ork | n. The individual tests are listed below. If a test<br>t the bottom of this page to make sure the fail<br>'Help" and follow the troubleshooting procedures. |  |  |  |
| Diagnostics                               | Test your ENET(1-4) Connection:                                                                                                    | PASS                                          | Help                                                                                                    |  |  |  |
| Management                                | Test your Wireless Connection:                                                                                                    | PASS                                          | Help                                                                                                    |  |  |  |
|                                           | Test the connection to your DSL service<br>Test ADSL Synchronization:                                                                                                    | e provid                                      | Help                                                                                                    |  |  |  |
|                                           | Tost ATM OAM E5 segment ping:                                                                                                    | DASS                                          | Help                                                                                                    |  |  |  |
|                                           | Test ATM OAM IS opd-to-opd ping:                                                                                                    | DASS                                          | Holp                                                                                                    |  |  |  |
|                                           | Test ATM OAM 15 end to end ping.                                                                                                    | PA35                                          | nep                                                                                                    |  |  |  |
|                                           | Test the connection to your Internet service provider                                                                                                    |                                               |                                                                                                    |  |  |  |
|                                           | Test PPP server connection:                                                                                                    | PASS                                          | Help                                                                                                    |  |  |  |
|                                           | Test authentication with ISP:                                                                                                    | PASS                                          | Help                                                                                                    |  |  |  |
|                                           | Test the assigned IP address:                                                                                                    | PASS                                          | Help                                                                                                    |  |  |  |
|                                           | Ping default gateway:                                                                                                    | PASS                                          | Help                                                                                                    |  |  |  |
|                                           | Ping primary Domain Name Server:                                                                                                    | PASS                                          | Help                                                                                                    |  |  |  |
|                                           | Test                                                                                                    | Test W                                        | /ith OAM F4                                                                                                    |  |  |  |

Figure 65. Diagnostics

# 8. Management

# 8.1 Settings

System Administrator can do the NWAR3600 settings backup, update, and restore default here. The settings can be saved from NWAR3600 to PC. The saved setting file can also be loaded from PC to NWAR3600. These 2 functions can help the system administrator to manage large amount of NWAR3600 efficiently. Restore Default would set the NWAR3600 with the factory default configuration.

To backup the current configurations, click on "Backup Settings", and a File Download window will pop up.

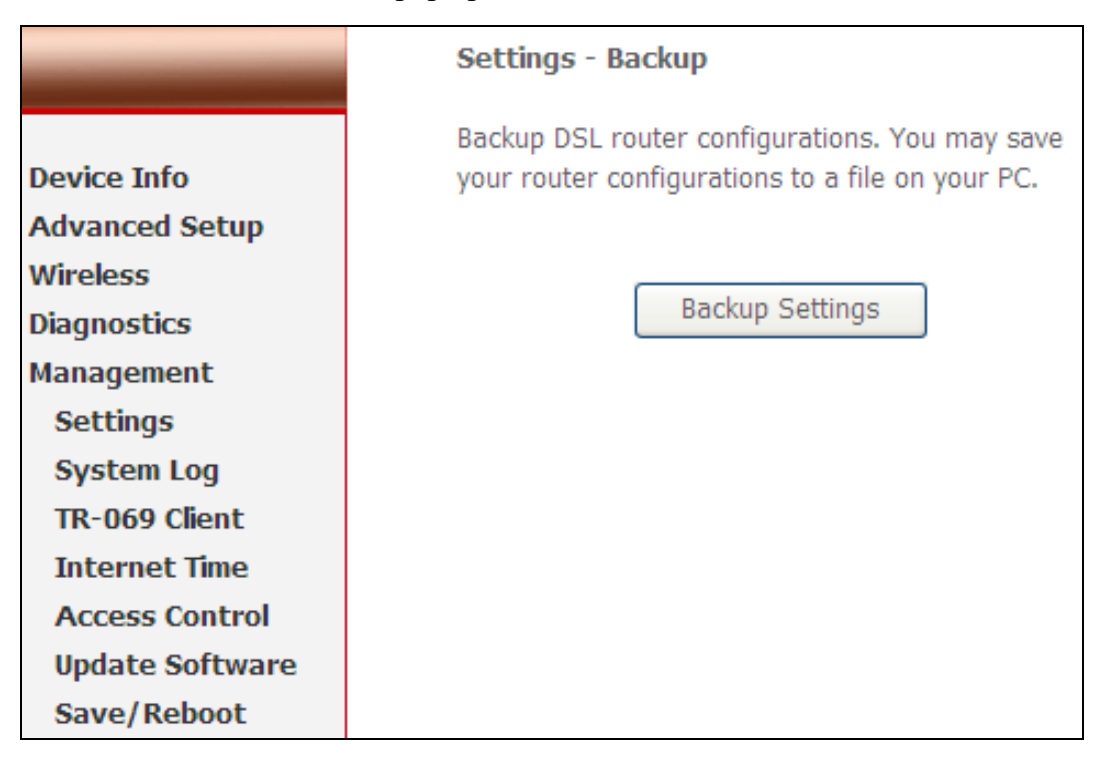

Figure 66. Management - Settings - Backup Settings

Click on "Save" and select the destination of the backup file (backupsettings.cfg) in your local PC. Click on "Save" again to save your backup file.

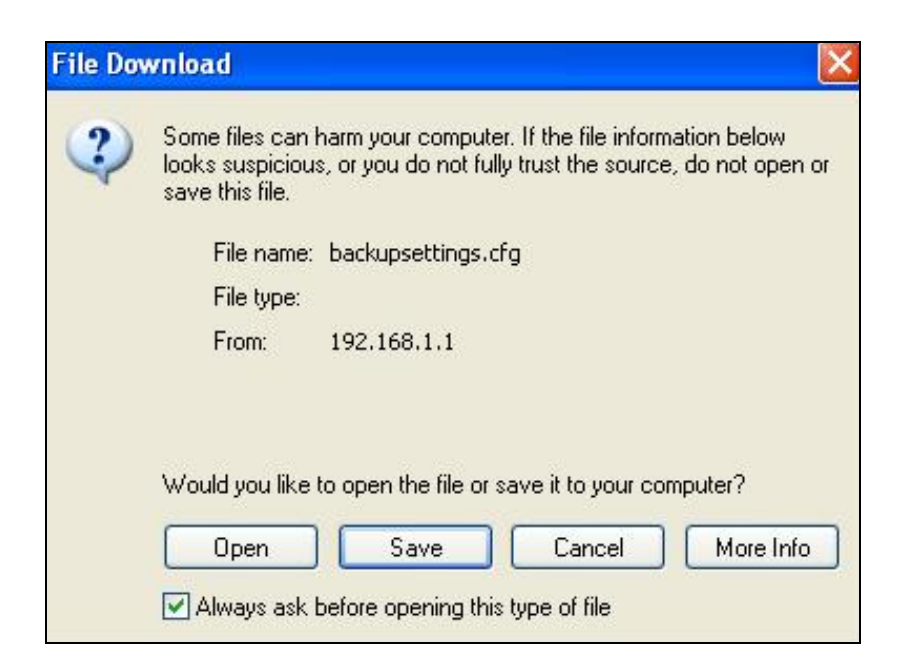

Figure 67. Management - Settings - File Download

To update the configuration, click on "Browse" and a Choose-File-window will pop up. Locate the saved file and click on "Update Settings". NWAR3600 will modify its settings based on the update file.

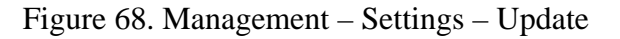

To restore the router to its factory default settings, click on "Restore Default Settings".

| Device Info                | Tools Restore Default Settings                       |
|----------------------------|------------------------------------------------------|
| Advanced Setup<br>Wireless | Restore DSL router settings to the factory defaults. |
| Voice                      |                                                      |
| Diagnostics                | Pactore Default Cattings                             |
| Management                 | Restore Default Settings                             |
| Settings                   |                                                      |
| Backup                     |                                                      |
| Update                     |                                                      |
| Restore Default            |                                                      |
| System Log                 |                                                      |
| TR-069 Client              |                                                      |
| Internet Time              |                                                      |
| Access Control             |                                                      |
| Update Software            |                                                      |
| Save/Reboot                |                                                      |

Figure 69. Management – Settings – Restore Default

# 8.2 System Log

This allows System Administrator to view the System Log and configure the System Log options. Click on "View System Log" to see the router log based on your configuration.

|                 | System Log                                                                                    |
|-----------------|-----------------------------------------------------------------------------------------------|
|                 | The System Log dialog allows you to view the System Log and configure the System Log options. |
| Device Info     |                                                                                               |
| Advanced Setup  | Click "View System Log" to view the System Log.                                               |
| Wireless        | Click "Configure System Log" to configure the System Log entires                              |
| Diagnostics     | Click Conligure System Edg. to conligure the System Edg options.                              |
| Management      |                                                                                               |
| Settings        | View System Log Configure System Log                                                          |
| System Log      |                                                                                               |
| TR-069 Client   |                                                                                               |
| Internet Time   |                                                                                               |
| Access Control  |                                                                                               |
| Update Software |                                                                                               |
| Save/Reboot     |                                                                                               |

Figure 70. Management – System Log

Click on "Configure System Log" to configure the log options. There are 8 events of "Log Level" and "Display Level": **Emergency**, **Alert**, **Critical**, **Error**, **Warning**, **Notice**, **Informational**, and **Debugging**. If the log mode is enabled, the system will

begin to log all the selected events. For the Log Level, all events above or equal to the selected level will be logged. For the Display Level, all logged events above or equal to the selected level will be displayed.

If the selected mode is "Remote" or "Both", events will be sent to the specified IP address and UDP port of the remote syslog server. If the selected mode is "Local" or "Both", events will be recorded in the local memory. Click on "Save/Apply" to save the configuration.

| System Log Con                                                                                     | figuration                                                                                                    |
|----------------------------------------------------------------------------------------------------|----------------------------------------------------------------------------------------------------|
| If the log mode is en<br>equal to the selected<br>will be displayed. If t<br>port of the remote sy | abled, the system will begin to log all the selected events. For the Log Level, all events above or<br>level will be logged. For the Display Level, all logged events above or equal to the selected level<br>he selected mode is 'Remote' or 'Both,' events will be sent to the specified IP address and UDP<br>rslog server. If the selected mode is 'Local' or 'Both,' events will be recorded in the local memory. |
| Select the desired va                                                                              | lues and click 'Save/Apply' to configure the system log options.                                                                                                    |
| Log: O Dis                                                                                         | able 💿 Enable                                                                                                    |
| Log Level:                                                                                         | Error                                                                                                    |
| Display Level:                                                                                     | Error 🖌                                                                                                    |
| Mode:                                                                                              | Local 🗸                                                                                                    |
|                                                                                                    |                                                                                                    |
|                                                                                                    |                                                                                                    |
|                                                                                                    | Save/Apply                                                                                                    |

Figure 71. Management – System Log Configuration

## 8.3 TR-069 Client

TR-069 is a WAN Management Protocol which allows an Auto-Configuration Server (ACS) to perform auto-configuration, provision, collection, and diagnostics to this device. You should have all the necessary information from your ISP if TR-069 is implemented by your ISP.

|                                | TR-069 client - Configuration                                                                                                    |                                                |  |  |  |  |  |  |  |  |
|--------------------------------|----------------------------------------------------------------------------------------------------|------------------------------------------------|--|--|--|--|--|--|--|--|
| Device Info                    | WAN Management Protocol (TR-069) allows a Auto-Configuration Server (ACS)<br>perform auto-configuration, provision, collection, and diagnostics to this device. |                                                |  |  |  |  |  |  |  |  |
| Advanced Setup<br>Wireless     | Select the desired values and click "                                                                                                    | Apply" to configure the TR-069 client options. |  |  |  |  |  |  |  |  |
| Diagnostics<br>Management      | Inform                                                                                                    | ⊙ Disable ○ Enable                             |  |  |  |  |  |  |  |  |
| Settings                       | Inform Interval:                                                                                                    | 300                                            |  |  |  |  |  |  |  |  |
| System Log                     | ACS URL:                                                                                                    |                                                |  |  |  |  |  |  |  |  |
| TR-069 Client                  | ACS User Name:                                                                                                    | admin                                          |  |  |  |  |  |  |  |  |
| Access Control                 | ACS Password:                                                                                                    | • • • • •                                      |  |  |  |  |  |  |  |  |
| Update Software<br>Save/Reboot | Display SOAP messages on serial co                                                                                                    | onsole 💿 Disable 🔘 Enable                      |  |  |  |  |  |  |  |  |
|                                | Connection Request Authentication                                                                                                    |                                                |  |  |  |  |  |  |  |  |
|                                | Connection Request User Name:                                                                                                    | admin                                          |  |  |  |  |  |  |  |  |
|                                | Connection Request Password:                                                                                                    | ••••                                           |  |  |  |  |  |  |  |  |

Figure 72. Management – TR-069 Client

# 8.4 Internet Time

NWAR3600 can synchronize its internal time with Internet time server when available. To enable this function, check "Automatically synchronize with Internet time servers". Select First and Second NTP time server from the pull down menu. Or select "Other" and define your preferred NTP server. Choose the time zone from "Time zone offset". Click on "Save/Apply" to save the configuration.

| Device Info<br>Advanced Setup<br>Wireless<br>Voice<br>Diagnostics                                                          | Time settings<br>This page allows you to the modem's time configuration.<br>I Automatically synchronize with Internet time servers                                                   |  |
|----------------------------------------------------------------------------------------------------|----------------------------------------------------------------------------------------------------|--|
| Management<br>Settings<br>System Log<br>TR-069 Client<br>Internet Time<br>Access Control<br>Update Software<br>Save/Reboot | First NTP time server:       clock.fmt.he.net         Second NTP time server:       None         Time zone offset:       (GMT-12:00) International Date Line West         Save/Apply |  |

Figure 73. Management – Internet Time

# 8.5 Access Control

NWAR3600 browser management tool is protected by three categories: Services, IP addresses, and Passwords. All three must be matched, if configured, to gain access to the management tool.

All services are enabled from LAN side and disabled from WAN side by default.

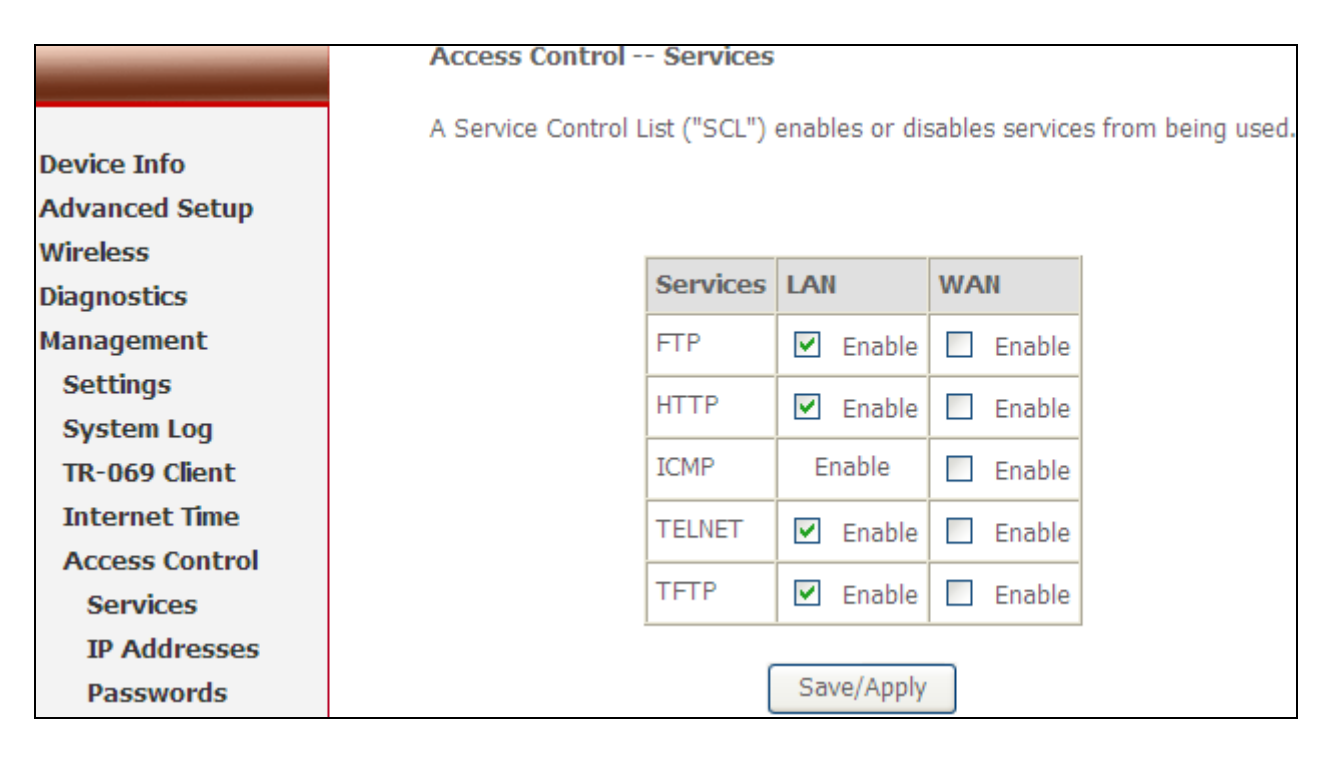

Figure 74. Management – Access Control - Service

The IP Address Access Control mode, if enabled, permits access to local management services from IP addresses contained in the Access Control List. If the Access Control mode is disabled, the system will not validate IP addresses for incoming packets. The services are the system applications listed in the Service Control List.

Click "Add" to add an IP address to the Access Control List. To remove, mark the Remove option of the specified IP address, then click "Remove" to remove the IP address from the Access Control List. Up to 16 hosts can be configured here.

|                                                          | Access Control IP Address                                                                                                    |  |  |  |  |  |  |  |  |  |
|----------------------------------------------------------|----------------------------------------------------------------------------------------------------|--|--|--|--|--|--|--|--|--|
| Device Info<br>Advanced Setup<br>Wireless<br>Diagnostics | The IP Address Access Control mode, if enabled, permits access to<br>local management services from IP addresses contained in the<br>Access Control List. If the Access Control mode is disabled, the<br>system will not validate IP addresses for incoming packets. The<br>services are the system applications listed in the Service Control List |  |  |  |  |  |  |  |  |  |
| Sottings                                                 | Access Control Mode: 💿 Disable 🔘 Enable                                                                                                    |  |  |  |  |  |  |  |  |  |
| System Log                                               |                                                                                                    |  |  |  |  |  |  |  |  |  |
| TR-069 Client                                            | IP Address Remove                                                                                                    |  |  |  |  |  |  |  |  |  |
| Internet Time                                            |                                                                                                    |  |  |  |  |  |  |  |  |  |
| Access Control                                           | 192.168.1.2                                                                                                    |  |  |  |  |  |  |  |  |  |
| Services                                                 |                                                                                                    |  |  |  |  |  |  |  |  |  |
| IP Addresses                                             | Add Remove                                                                                                    |  |  |  |  |  |  |  |  |  |
| Passwords                                                |                                                                                                    |  |  |  |  |  |  |  |  |  |

Figure 75. Management – Access Control – IP Addresses

Access to your router is controlled through three user accounts: **admin**, **support**, and **user**.

admin: has unrestricted access to change and view NWAR3600 configuration.

**support**: is used to allow an ISP technician to access NWAR3600 for maintenance and to run diagnostics.

user: can access NWAR3600 to view configuration settings and statistics, as well as,

update NWAR3600 software.

Use the fields below to enter up to 16 characters and click "Save/Apply" to change or create passwords.

|                 | Access Control Passwords                                                                                |  |  |  |  |  |  |  |  |  |
|-----------------|----------------------------------------------------------------------------------------------------|--|--|--|--|--|--|--|--|--|
| Douico Info     | Access to your DSL router is controlled through three user accounts: admin, support, and user.          |  |  |  |  |  |  |  |  |  |
| Advanced Cetur  | The user name "admin" has unrestricted access to change and view configuration of your DSL Router.      |  |  |  |  |  |  |  |  |  |
| Advanced Secup  |                                                                                                    |  |  |  |  |  |  |  |  |  |
| wireless        | The user name "support" is used to allow an ISP technician to access your DSL Router for maintenance    |  |  |  |  |  |  |  |  |  |
| Diagnostics     | and to run diagnostics.                                                                                 |  |  |  |  |  |  |  |  |  |
| Management      |                                                                                                    |  |  |  |  |  |  |  |  |  |
| Settings        | The user name "user" can access the DSL Router, view configuration settings and statistics, as well as, |  |  |  |  |  |  |  |  |  |
| System Log      | update the router's software.                                                                           |  |  |  |  |  |  |  |  |  |
| TR-069 Client   | Use the fields below to enter up to 16 characters and click "Apply" to change or create passwords.      |  |  |  |  |  |  |  |  |  |
| Internet Time   | Note: Password cannot contain a space.                                                                  |  |  |  |  |  |  |  |  |  |
| Access Control  |                                                                                                    |  |  |  |  |  |  |  |  |  |
| Services        | Username:                                                                                               |  |  |  |  |  |  |  |  |  |
| IP Addresses    | Old Password:                                                                                           |  |  |  |  |  |  |  |  |  |
| Passwords       | New Password:                                                                                           |  |  |  |  |  |  |  |  |  |
| Update Software | Confirm Password:                                                                                       |  |  |  |  |  |  |  |  |  |
| Save/Reboot     |                                                                                                    |  |  |  |  |  |  |  |  |  |
|                 | Save/Apply                                                                                              |  |  |  |  |  |  |  |  |  |

Figure 76. Management – Access Control – Passwords

# 8.6 Update Software

The new software could be updated from the Local PC connected to NWAR3600 via Ethernet cable. Click on "Browse" to locate the new software image file in the PC. And then Click on "Update Software" to proceed the software update.

Note: The update process takes about 2 minutes to complete, and your NWAR3600 will reboot automatically.

|                 | Tools Update Software                                                           |
|-----------------|---------------------------------------------------------------------------------|
|                 | Step 1: Obtain an updated software image file from your ISP.                    |
| Device Info     |                                                                                 |
| Advanced Setup  | Step 2: Enter the path to the image file location in the box below or click the |
| Wireless        | "Browse" button to locate the image file.                                       |
| Diagnostics     | Step 3: Click the "Update Software" button once to upload the new image file.   |
| Management      |                                                                                 |
| Settings        | NOTE: The update process takes about 2 minutes to complete, and your DSL        |
| System Log      | Router will reboot.                                                             |
| TR-069 Client   | Coffuere File Name:                                                             |
| Internet Time   | Soltware File Name: 例見…                                                         |
| Access Control  | Lindata Softwara                                                                |
| Update Software | opuate Software                                                                 |
| Save/Reboot     |                                                                                 |

Figure 77. Management – Update Software

## 8.7 Save/Reboot

Click "Reboot Router" to reboot NWAR3600. NWAR3600 would automatically save the configuration before reboot, so that modified settings would take effect after reboot.

|                 | Click the button below to save and reboot the router. |
|-----------------|-------------------------------------------------------|
|                 |                                                       |
| Device Info     | Save/Reboot                                           |
| Advanced Setup  |                                                       |
| Wireless        |                                                       |
| Diagnostics     |                                                       |
| Management      |                                                       |
| Settings        |                                                       |
| System Log      |                                                       |
| TR-069 Client   |                                                       |
| Internet Time   |                                                       |
| Access Control  |                                                       |
| Update Software |                                                       |
| Save/Reboot     |                                                       |

Figure 78. Management – Save and Reboot

# 9. Device Info

# 9.1 Summary

This page displays NWAR3600's hardware/software information and DSL connection status.

|                | Device Info                      |          |                 |                 |
|----------------|----------------------------------|----------|-----------------|-----------------|
| Douriso Info   | Board ID:                        | 96358\   | /W-13           |                 |
| Advanced Setup | Software Version:                | AW413    | 39A_v1.0.6.6    |                 |
| Wireless       | Bootloader (CFE) Version:        | 1.0.37   | ·12.1           |                 |
| Diagnostics    | Wireless Driver Version:         | 4.174.0  | 54.12.cpe1.1    |                 |
| Management     | Adsl Software Version:           | A2pB02   | 23k.d20k_rc2    |                 |
|                | This information reflects the cu | urrent s | tatus of your I | DSL connection. |
|                | Line Rate - Upstream (Kbp        | s):      | 509             |                 |
|                | Line Rate - Downstream (I        | Kbps):   | 2047            |                 |
|                | LAN IPv4 Address:                |          | 192.168.1.1     |                 |
|                | Default Gateway:                 |          | 10.0.0.1        |                 |
|                | Primary DNS Server:              |          | 172.23.1.10     |                 |
|                | Secondary DNS Server:            |          | 168.95.1.1      |                 |

Figure 79. Device Info – Summary

# 9.2 WAN

This page displays NWAR3600's WAN interface information and connection status.

| Device Info | Port/VPI/VCI | VLAN Mux | Con. ID | Category | Service        | Interface    | Protocol | Igmp     | QoS      | State   | Status | IPv4 Addres |
|-------------|--------------|----------|---------|----------|----------------|--------------|----------|----------|----------|---------|--------|-------------|
| Summary     | 0/0/33       | Off      | 1       | UBR      | pppoe_0_0_33_1 | ppp_0_0_33_1 | PPPoE    | Disabled | Disabled | Enabled | Up     | 10.0.0.106  |
| WAN         |              | K.       | 10      | 15       |                |              |          |          | ð        |         |        |             |
| Statistics  |              |          |         |          |                |              |          |          |          |         |        |             |
| Route       |              |          |         |          |                |              |          |          |          |         |        |             |
|             |              |          |         |          |                |              |          |          |          |         |        |             |
| ARP         |              |          |         |          |                |              |          |          |          |         |        |             |

Figure 80. Device Info – WAN

## 9.3 Statistics

Statistics of NWAR3600 interfaces are displayed here including LAN, WAN, ATM and ADSL.

| Manual Ver2.0 |                |           |       |      |       |             |       |      |       |  |
|---------------|----------------|-----------|-------|------|-------|-------------|-------|------|-------|--|
|               | Statistics LAN |           |       |      |       |             |       |      |       |  |
|               | Interface      | Received  |       |      |       | Transmitted |       |      |       |  |
| Device Info   |                | Bytes     | Pkts  | Errs | Drops | Bytes       | Pkts  | Errs | Drops |  |
| wan           | Ethernet       | 2819203   | 17782 | 0    | 0     | 9139442     | 19080 | 0    | 0     |  |
| Statistics    | Wireless       | 4335213   | 7732  | 4    | 0     | 7110434     | 10295 | 14   | 0     |  |
| LAN           |                |           |       |      |       |             |       |      |       |  |
| WAN           | Reset St       | tatistics | ſ     |      |       |             |       |      |       |  |
| ATM           |                |           |       |      |       |             |       |      |       |  |
| ADSL          |                |           |       |      |       |             |       |      |       |  |

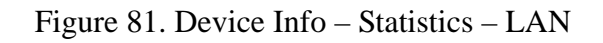

| 1                                                 | Service                         | VPI/VCI Protocol |       | Interface    | 1       | Recei | Transmitted |         |      |      |       |
|---------------------------------------------------|---------------------------------|------------------|-------|--------------|---------|-------|-------------|---------|------|------|-------|
| Device Info                                       |                                 |                  |       |              | Bytes   | Pkts  | Errs Drops  | Bytes   | Pkts | Errs | Drops |
| Summary<br>WAN<br>Statistics<br>LAN<br>WAN<br>ATM | pppoe_0_0_33_1 Reset Statistics | 0/0/33           | PPPoE | ppp_0_0_33_1 | 5966602 | 7258  | 0 0         | 2799341 | 6769 | 0    | 0     |

Figure 82. Device Info – Statistics – WAN

| In Hec In<br>Errors                    | Invalid Vpi<br>Vci Errors                   | In Port Not                                                                                           | In PTI                                                                                                    | In Idle                                                                                                    | In Cir                                                                                                    | in the second                                                                                                    | TO OAM DM                                                                                                    | TH OF C                                                                                                    |  |
|----------------------------------------|---------------------------------------------|----------------------------------------------------------------------------------------------------|----------------------------------------------------------------------------------------------------|----------------------------------------------------------------------------------------------------|----------------------------------------------------------------------------------------------------|----------------------------------------------------------------------------------------------------|----------------------------------------------------------------------------------------------------|----------------------------------------------------------------------------------------------------|--|
| 1                                      |                                             | Enable Error                                                                                          | rs Errors                                                                                                    | Cells                                                                                                    | Type E                                                                                                    | Errors                                                                                                    | CRC Errors                                                                                                    | Errors                                                                                                    |  |
| 0                                      | 0                                           | 0                                                                                                    | 0                                                                                                    | 0                                                                                                    | 0                                                                                                    | )                                                                                                    | 0                                                                                                    | 0                                                                                                    |  |
| 1.188                                  | 100                                         | 0.4                                                                                                   |                                                                                                    |                                                                                                    |                                                                                                    |                                                                                                    |                                                                                                    | 0.9                                                                                                    |  |
| AAL5 Interface Statistics              |                                             |                                                                                                    |                                                                                                    |                                                                                                    |                                                                                                    |                                                                                                    |                                                                                                    |                                                                                                    |  |
| In Ucast Pkts                          | Out Ucast                                   | Pkts In Erro                                                                                          | rs Out Erro                                                                                                    | rs In Dis                                                                                                    | scards                                                                                                    | Out Dis                                                                                                    | cards                                                                                                    |                                                                                                    |  |
| LAN 10674096 6967872 26558 25054 0 0 0 |                                             |                                                                                                    |                                                                                                    |                                                                                                    |                                                                                                    |                                                                                                    |                                                                                                    |                                                                                                    |  |
|                                        |                                             |                                                                                                    |                                                                                                    |                                                                                                    |                                                                                                    |                                                                                                    |                                                                                                    |                                                                                                    |  |
|                                        | AAL5 V                                      | CC Statistics                                                                                         |                                                                                                    |                                                                                                    |                                                                                                    |                                                                                                    |                                                                                                    |                                                                                                    |  |
| ors SAR Tim                            | eouts Overs                                 | sized SDUs S                                                                                          | Short Packet                                                                                                    | Errors                                                                                                    | Length                                                                                                    | Errors                                                                                                    |                                                                                                    |                                                                                                    |  |
| 0                                      |                                             | 0                                                                                                    | 0                                                                                                    |                                                                                                    | 0                                                                                                    | )                                                                                                    |                                                                                                    |                                                                                                    |  |
|                                        |                                             |                                                                                                    |                                                                                                    |                                                                                                    |                                                                                                    | 0                                                                                                    |                                                                                                    |                                                                                                    |  |
|                                        | Rose                                        | t Close                                                                                               |                                                                                                    |                                                                                                    |                                                                                                    |                                                                                                    |                                                                                                    |                                                                                                    |  |
|                                        | INCOC                                       | CIUSE                                                                                                 |                                                                                                    |                                                                                                    |                                                                                                    |                                                                                                    |                                                                                                    |                                                                                                    |  |
|                                        |                                             |                                                                                                    |                                                                                                    |                                                                                                    |                                                                                                    |                                                                                                    |                                                                                                    |                                                                                                    |  |
|                                        |                                             |                                                                                                    |                                                                                                    |                                                                                                    |                                                                                                    |                                                                                                    |                                                                                                    |                                                                                                    |  |
|                                        | In Ucast Pkts<br>26558<br>ors SAR Time<br>0 | 0 0<br>AAL5 Inte<br>In Ucast Pkts Out Ucast<br>26558 25054<br>AAL5 V<br>ors SAR Timeouts Overs<br>0 0 | 0     0       AAL5 Interface Statist       In Ucast Pkts     Out Ucast Pkts     In Erro       26558     25054     0       AAL5 VCC Statistics       ors     SAR Timeouts     Oversized SDUs       0     0     0 | 0     0     0       AAL5 Interface Statistics       In Ucast Pkts     Out Ucast Pkts     In Errors     Out Error       26558     25054     0     0       CAL5 VCC Statistics       ore SAR Timeouts     Oversized SDUs     Short Packet       0     0     0     0 | 0000AAL5 Interface StatisticsIn Ucast PktsIn ErrorsOut ErrorsIn Dia2655825054000AAL5 VCC StatisticsSAR TimeoutsOversized SDUsShort Packet Errors0000ResetClose | 0     0     0     0       AAL5 Interface Statistics       In Ucast Pkts     0     0     0       26558     25054     0     0     0       AAL5 VCC Statistics       VAL5 VCC Statistics       Short Packet Errors     Length       0     0     0     0       Reset     Close | 00000AAL5 Interface StatisticsIn Ucast PktsIn ErrorsOut ErrorsIn DiscardsOut Dis26558250540000AAL5 VCC StatisticsSAR TimeoutsOversized SDUsShort Packet ErrorsLength Errors000000ResetClose | 000000AAL5 Interface StatisticsIn Ucast PktsIn ErrorsOut ErrorsIn DiscardsOut Discards26558250540000AAL5 VCC StatisticsShort Packet ErrorsLength Errors00000ResetClose |  |

Figure 83. Device Info – Statistics – ATM

|                | Statistics ADSL                                     |            |            |  |  |  |
|----------------|-----------------------------------------------------|------------|------------|--|--|--|
|                | Mode:                                               |            | ADSL2+     |  |  |  |
| Denies Tofe    | Line Coding:                                        |            | Trellis On |  |  |  |
|                | Status:                                             |            | No Defect  |  |  |  |
| Summary        | Link Power State:                                   |            | _L0        |  |  |  |
| WAN            |                                                     |            | <u> </u>   |  |  |  |
| Statistics     |                                                     | Downstrear |            |  |  |  |
| LAN            | SNR Margin (dB):                                    | 32.3       | 19.4       |  |  |  |
| WAN            | Attenuation (dB):                                   | 14.5       | 34.6       |  |  |  |
| ATM            | Output Power (dBm):                                 | 12.5       | 2.9        |  |  |  |
| ADSL           | Attainable Rate (Kbps):                             | 21602      | 1028       |  |  |  |
| Poute          | Rate (Kbps):                                        | 2047       | 509        |  |  |  |
| APD            | MSGc (number of bytes in overhead channel message): | 65         | 15         |  |  |  |
| AKP            | B (number of bytes in Mux Data Frame):              | 54         | 5          |  |  |  |
| DHCP           | M (number of Mux Data Frames in FEC Data Frame):    | 1          |            |  |  |  |
| Advanced Setup | T (Mux Data Frames over sync bytes):                | 1          | 8          |  |  |  |
| Wireless       | R (number of check bytes in FEC Data Frame):        | 0          | 16         |  |  |  |
| Diagnostics    | S (ratio of FEC over PMD Data Frame length):        | 0.9129     | β.2000     |  |  |  |
| Management     | L (number of bits in PMD Data Frame):               | 482        | 160        |  |  |  |
|                | D (interleaver depth):                              | 1          | 4          |  |  |  |
|                | Delay (msec):                                       | þ          | β          |  |  |  |
|                |                                                     |            |            |  |  |  |
|                | Super Frames:                                       | 6002715    | 836071     |  |  |  |
|                | Super Frame Errors:                                 | ρ          | 0          |  |  |  |
|                | RS Words:                                           | p          | 1319940    |  |  |  |
|                | RS Correctable Errors:                              | p          | 0          |  |  |  |
|                | R\$ Uncorrectable Errors:                           | p          | N/A        |  |  |  |
|                |                                                     |            |            |  |  |  |
|                | HEC Errors:                                         | <u>p</u>   | _ <u>p</u> |  |  |  |
|                | OCD Errors:                                         | <u>p</u>   | _ <u>p</u> |  |  |  |
|                | LCD Errors:                                         | <u>p</u>   | _ <u>p</u> |  |  |  |
|                | Total Cells:                                        | 469579907  | 711195851  |  |  |  |
|                | Data Cells:                                         | 222612     | 166195     |  |  |  |
|                | Bit Errors:                                         | p          | 1477       |  |  |  |
|                |                                                     | 16-        |            |  |  |  |
|                | Total ES:                                           | μ<br>Γ     | 14         |  |  |  |
|                | Total SES:                                          | p<br>borco | 13         |  |  |  |
|                | Local DAS:                                          | P8225      | p183882    |  |  |  |
|                |                                                     |            |            |  |  |  |
|                | ADSL BER Test Reset Statistics                      |            |            |  |  |  |

Figure 84. Device Info – Statistics – ADSL

# 9.4 Route

This page displays NWAR3600's routing table.

|                        | Device Info -                       | Device Info Route                                                                                                   |                 |      |        |                |              |  |  |
|------------------------|-------------------------------------|----------------------------------------------------------------------------------------------------|-----------------|------|--------|----------------|--------------|--|--|
| Device Info<br>Summary | Flags: U - up, !<br>D - dynamic (re | Flags: U - up, ! - reject, G - gateway, H - host, R - reinstate<br>D - dynamic (redirect), M - modified (redirect). |                 |      |        |                |              |  |  |
| WAN                    | Destination                         | Gateway                                                                                                    | Subnet Mask     | Flag | Metric | Service        | Interface    |  |  |
| Statistics             | 10.0.0.1                            | 0.0.0.0                                                                                                    | 255.255.255.255 | UH   | 0      | pppoe_0_0_33_1 | ppp_0_0_33_1 |  |  |
| Route                  | 192.168.1.0                         | 0.0.0.0                                                                                                    | 255.255.255.0   | U    | 0      |                | br0          |  |  |
| DHCP                   | 0.0.0.0                             | 10.0.0.1                                                                                                    | 0.0.0.0         | UG   | 0      | pppoe_0_0_33_1 | ppp_0_0_33_1 |  |  |

Figure 85. Device Info – Route

# 9.5 ARP

This page displays NWAR3600's ARP table.

|             | Device Info ARP |             |          |                   |        |  |
|-------------|-----------------|-------------|----------|-------------------|--------|--|
| Device Info |                 | IP address  | Flags    | HW Address        | Device |  |
| Summary     |                 | 192.168.1.2 | Complete | 00:1E:8C:E5:55:E6 | br0    |  |
| WAN         |                 | -           | -        |                   | -      |  |
| Statistics  |                 |             |          |                   |        |  |
| Route       |                 |             |          |                   |        |  |
| ARP         |                 |             |          |                   |        |  |
| DHCP        |                 |             |          |                   |        |  |

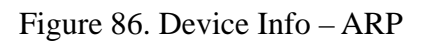

# **9.6 DHCP**

This page displays DHCP lease information.

|                   | Hostname        | MAC Address       | IP Address   | Expires In                       |
|-------------------|-----------------|-------------------|--------------|----------------------------------|
| Summary           | 888tiger-ed3571 | 00:1E:8C:E5:55:E6 | 192.168.1.2  | 23 hours, 3 minutes, 20 seconds  |
| WAN<br>Statistics | IBM-2           | 00:20:E0:40:26:EC | 192.168.1.17 | 21 hours, 51 minutes, 57 seconds |
| Route<br>ARP      |                 |                   |              |                                  |
| DHCP              |                 |                   |              |                                  |

Figure 87. Device Info – DHCP